# seca 115

# Istruzioni per l'uso per medici e assistenza

Dal versione software 1.4

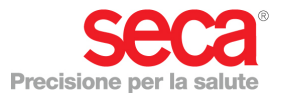

## INDICE

| 1. Descrizione del sistema4          |
|--------------------------------------|
| 1.1 Sentiti complimenti! 4           |
| 1.2 Destinazione d'uso               |
| 1.3 Descrizione del                  |
| funzionamento5                       |
| Opzioni di installazione5            |
| Trasferimento dati mBCA              |
| seca5                                |
| Trasferimento dati bilance e         |
| altimetri seca 6                     |
| Gestione delle cartelle cliniche     |
| seca6                                |
| Rilevazione di peso e altezza 6      |
| Determinazione della                 |
| composizione corporea 6              |
| Valutazione                          |
| Gestione dei dati                    |
| dell'utilizzatore                    |
| Aggiornamento del software           |
| PG                                   |
| Compatibilita con gli apparecchi     |
| di misurazione seca                  |
|                                      |
|                                      |
|                                      |
|                                      |
| 2. Informazioni sulla sicurezza 8    |
| 2.1 Indicazioni per la sicurezza     |
| utilizzate nelle presenti istruzioni |
| per l'uso8                           |
| 2.2 Indicazioni basilari per la      |
| sicurezza                            |
| Utilizzo del software 9              |
| Utilizzo dei risultati di misura 10  |
| 3. Panoramica                        |
| 3.1 seca lista pazienti 11           |
| 3 2 Cartella clinica seca            |
| 3.3 Significato dei colori e altri   |
| elementi di comando 15               |
| 3.4 Indicazioni sull'imballaggio16   |
| 4 Installazione/aggiornamenti 17     |
|                                      |
| 5. Utilizzo                          |

| 5.1 | Avvio/chiusura del                |    |
|-----|-----------------------------------|----|
|     | programma                         | 17 |
|     | Apertura del programma            | 17 |
|     | Logout / cambio utente            | 18 |
|     | Chiusura del programma            | 18 |
| 5.2 | Menu «Extra»                      | 19 |
|     | Modifica dei riferimenti          | 19 |
|     | Creazione di moduli specifici     |    |
|     | dell'utente                       | 20 |
|     | Visualizzazione della Gestione    |    |
|     | apparecchi di misurazione         | 22 |
| 5.3 | Utilizzo della lista pazienti     |    |
|     | seca                              | 24 |
|     | Impostazione della larghezza      |    |
|     | delle colonne                     | 24 |
|     | Ordinamento crescente o           |    |
|     | decrescente del contenuto         |    |
|     | delle colonne                     | 24 |
|     | Nascondere e mostrare le          |    |
|     | colonne                           | 25 |
|     | Nascondere e mostrare la lista    |    |
|     | pazienti seca della chiavetta     |    |
|     | USB                               | 26 |
|     | Ricerca di cartelle cliniche      |    |
|     | seca                              | 27 |
|     | Creazione di una nuova            |    |
|     | cartella clinica seca             | 28 |
|     | Invia una cartella clinica seca   |    |
|     | a un mBCA seca                    | 29 |
|     | Copia della cartella clinica      |    |
|     | seca sulla chiavetta USB          | 30 |
|     | Importazione di cartelle cliniche |    |
|     | seca dalla chiavetta USB          | 33 |
|     | Esportazione delle cartelle       |    |
|     | cliniche seca in formato CSV      | 34 |
|     | Cancellazione di singole          |    |
|     | cartelle cliniche seca            | 36 |
|     | Cancellazione di tutte le         |    |
|     | cartelle cliniche seca            | 37 |
| 5.4 | Utilizzo di una cartella clinica  |    |
|     | seca                              | 38 |
|     | Apertura della cartella clinica   |    |
|     | seca                              | 38 |
|     | Modifica dei dati paziente        | 38 |
|     | Inserimento dell'anamnesi         | 40 |

### Italiano

|     | Inserimento di dati di       |    |
|-----|------------------------------|----|
|     | laboratorio                  | 41 |
|     | Determinazione di peso e     |    |
|     | altezza                      | 43 |
|     | Determinazione della         |    |
|     | composizione corporea con    |    |
|     | un mBCA seca                 | 47 |
|     | Valutazione dei risultati    |    |
|     | dell'analisi                 | 48 |
|     | Scrivi commento              | 57 |
| 5.5 | seca Gestione delle cartelle |    |
|     | cliniche                     | 58 |
|     | seca Stampa delle cartelle   |    |
|     | cliniche                     | 58 |
|     | Importazione delle cartelle  |    |
|     | cliniche                     | 59 |
|     |                              |    |

| 6. Presupposti medici                                    | 61 |
|----------------------------------------------------------|----|
| 6.1 Moduli di valutazione                                | 61 |
| Rischio cardiometabolico                                 | 62 |
| Sviluppo/crescita                                        | 65 |
| Energia                                                  | 67 |
| Funzione/Riabilitazione                                  | 69 |
| Liquido                                                  | 71 |
| Rischio per la salute                                    | 73 |
| Dati grezzi imped                                        | 75 |
| 6.2 Riferimenti                                          | 78 |
| 7. Dati tecnici                                          | 79 |
| 7.1 Modifiche tecniche<br>7.2 Rappresentazione di valori | 79 |
| di peso                                                  | 80 |
| 8. Garanzia                                              | 80 |
|                                                          |    |

## 1. DESCRIZIONE DEL SISTEMA

## 1.1 Sentiti complimenti!

Con il software PC **seca 115** avete acquistato un prodotto parte del sistema **seca 360**° che vi aiuterà nell'analisi e nell'interpretazione delle misurazioni di peso, statura e bioimpedenza.

Da oltre 170 anni seca mette al servizio della salute la propria esperienza e, in quanto leader di mercato in molti paesi del mondo, stabilisce sempre nuovi standard per la pesatura e la misurazione grazie a prodotti innovativi.

### 1.2 Destinazione d'uso

Il software PC **seca 115** viene impiegato principalmente negli ospedali, in ambulatori medici e in istituzioni di cura con ricovero in conformità alle norme nazionali.

Il software PC **seca 115** serve per gestire le misurazioni di peso, statura e bioimpedenza nonché per calcolare automaticamente i parametri ad esse correlati come ad es. l'indice di massa magra (FMI). I risultati sono rappresentati sotto forma di grafici e coadiuvano il medico curante in relazione ai seguenti aspetti medici:

- Monitoraggio dell'andamento della crescita e variazioni di peso
- Determinazione del dispendio energetico e delle riserve di energia per valutare le variazioni di peso, l'evoluzione di una malattia e per le consulenze alimentari
- Valutazione del rischio cardiometabolico
- Valutazione dell'attività metabolica e dei benefici dell'attività fisica, ad es. nell'ambito di una terapia riabilitativa o fisioterapia
- Determinazione dello stato dei liquidi di un paziente nonché osservazione delle variazioni dei liquidi a seguito di un trattamento medico
- Determinazione dello stato di salute generale o in presenza di patologia nota determinazione del grado di severità.

Il software PC seca 115 non è un software diagnostico.

| Opzioni di installazione        | Il software PC <b>seca 115</b> può essere installato come soluzione client/server o come soluzione stand-alone.                                                                                                    |
|---------------------------------|----------------------------------------------------------------------------------------------------|
|                                 | Il software PC <b>seca 115</b> si compone di un software applicativo, di un database pazienti seca e di moduli di comunicazione e di valutazione.                                                                                                    |
|                                 | Per il funzionamento client/server il software applicativo<br>viene installato sulle postazioni di lavoro PC (client). Il<br>database pazienti seca e i moduli di comunicazione e di<br>valutazione sono installati a livello centrale su un server.<br>Tutti i client accedono al server e ne utilizzano il data-<br>base pazienti seca nonché i moduli di comunicazione e<br>di valutazione. |
|                                 | Per il funzionamento stand-alone il software applica-<br>tivo, il database pazienti seca e i moduli di comunica-<br>zione e di valutazione sono installati sulla stessa<br>postazione di lavoro PC.                                                                                                    |
| Trasferimento dati<br>mBCA seca | Gli mBCA (seca analizzatore medico della composi-<br>zione corporea) sono dotati di un'interfaccia Ethernet e<br>possono così comunicare all'interno di una rete con il<br>software PC <b>seca 115</b> .                                                                                                    |
|                                 | Mediante il collegamento di rete un mBCA seca può<br>utilizzare sia il database pazienti seca che la speciale<br>funzione di stampa del software PC <b>seca 115</b> .                                                                                                    |
|                                 | La speciale funzione di stampa del software PC<br>seca 115 consente di lanciare la stampa di un rapporto<br>dei risultati direttamente su un mBCA seca.                                                                                                    |
|                                 | In alternativa al collegamento Ethernet gli mBCA seca e<br>il software PC <b>seca 115</b> possono comunicare in moda-<br>lità wireless tramite la tecnologia <b>seca 360°</b> . A tal<br>scopo la <b>seca 360° wireless USB adapter 456</b> deve<br>essere collegato a un PC, sul quale è installato almeno<br>il software applicativo di <b>seca 115</b> .                                    |

| Trasferimento dati<br>bilance e altimetri seca | Le bilance e gli altimetri seca del sistema <b>seca 360°</b> possono comunicare tra loro in modalità wireless e inviare dati al software PC <b>seca 115</b> . A tal scopo l'<br><b>seca 360° wireless USB adapter 456</b> deve essere collegato a un PC, sul quale è installato almeno il software applicativo di <b>seca 115</b> .                                                          |
|------------------------------------------------|----------------------------------------------------------------------------------------------------|
|                                                | Le bilance seca con interfaccia RS232 possono inviare dati via cavo al software PC.                                                                                                    |
| Gestione delle cartelle<br>cliniche seca       | Le cartelle cliniche seca possono essere create<br>all'interno del software PC <b>seca 115</b> o su un mBCA<br>seca. Le cartelle cliniche seca vengono memorizzate<br>nel database pazienti seca del software PC <b>seca 115</b> .<br>In alternativa le cartelle cliniche seca possono essere<br>memorizzate su una chiavetta USB. La chiavetta USB<br>deve tuttavia essere «inizializzata». |
|                                                | L'«inizializzazione» è una funzione del software PC<br>seca 115. Con questa funzione l'amministratore può<br>creare un database pazienti seca vuoto su una<br>chiavetta USB.                                                                                                    |
|                                                | Le cartelle cliniche seca e i database pazienti seca con-<br>tengono esclusivamente i dati necessari per il lavoro<br>con i prodotti seca o rilevati con i prodotti seca. Le car-<br>telle cliniche seca possono essere gestite e modificate<br>esclusivamente con il software PC <b>seca 115</b> .                                                                                          |
|                                                | Per lo scambio di dati con i sistemi informatici del<br>medico e ospedalieri è possibile utilizzare le funzioni di<br>esportazione e importazione del software PC <b>seca 115</b> .                                                                                                    |
| Rilevazione di peso e<br>altezza               | Sulle bilance e sugli altimetri del sistema <b>seca 360°</b> così come sulle bilance seca con interfaccia RS232 è possibile lanciare la rilevazione di peso e altezza direttamente dal software PC <b>seca 115</b> .                                                                                                    |
|                                                | l risultati di misura sono inviati dagli apparecchi<br><b>seca 360°</b> al software PC. In alternativa i valori di<br>misura possono essere inseriti manualmente nel<br>software PC <b>seca 115</b> .                                                                                                    |
| Determinazione della<br>composizione corporea  | Le misurazioni con un mBCA seca (determinazione<br>della composizione corporea mediante misurazione<br>della bioimpedenza) non possono essere lanciate dal<br>software PC <b>seca 115</b> .                                                                                                    |

I risultati di una misurazione della bioimpedenza vengono assegnate direttamente sull'mBCA seca a una cartella clinica seca. La cartella clinica seca viene trasmessa al database pazienti seca del software PC seca 115.

Il software PC **seca 115** può gestire esclusivamente misurazioni della bioimpedenza effettuate con un mBCA seca.

**Valutazione** La valutazione dei risultati di misura avviene sotto forma di grafici e si basa su formule scientifiche. Per la determinazione dei parametri acqua corporea totale (TBW), acqua extracellulare (ECW), massa magra (FFM) e massa muscolare scheletrica (SMM) per braccia, gambe, torso e per l'organismo seca ha creato delle formule proprietarie nell'ambito di una serie di studi, i quali hanno consentito di determinare anche valori di riferimento per i seguenti parametri, al fine di poter rappresentare intervalli normali: analisi vettoriale della bio-impedenza (BIVA), indice di massa (FMI, FMMI), angolo di fase (φ). Maggiori informazioni si trovano nel paragrafo «Presupposti medici» da pagina 61.

Gestione dei dati<br/>dell'utilizzatoreAgli utilizzatori del software PC seca 115 possono<br/>essere assegnati i seguenti ruoli: medico, assistente o<br/>amministratore. Gli account utente possono essere<br/>creati e gestiti esclusivamente da un amministratore.<br/>Per l'accesso al software PC seca 115 sono necessari<br/>uno username e una password. Quando viene creato<br/>un account utente per il software PC seca 115, il sof-<br/>tware PC seca 115 genera anche un PIN utente. Con il<br/>PIN utente è possibile accedere da un mBCA seca al<br/>database pazienti seca del software PC seca 115.

Aggiornamento del L'aggiornamento del software PC non modifica il database pazienti seca e i suoi contenuti. Il database pazienti seca viene aggiornato alla nuova versione del software PC. Dopo l'aggiornamento non è più possibile accedere al database pazienti seca con una versione precedente del software PC.

Compatibilità con gli apparecchi di misurazione seca La versione 1.4 del software PC **seca 115** è compatibile esclusivamente con gli mBCA seca sui quali è installata la versione software dell'apparecchio 1.1. Non vi è alcuna compatibilità con le versioni precedenti degli mBCA seca sui quali sono installate versioni precedenti del software dell'apparecchio. Una panoramica delle modifiche tecniche si trova al paragrafo «Modifiche tecniche» a pagina 79.

Il software PC **seca 115** è compatibile senza limitazioni con le bilance e gli altimetri del sistema **seca 360**° nonché con le bilance seca dotate di una interfaccia RS232.

### 1.4 Qualifica dell'utilizzatore

| Installazione e<br>amministrazione | Il software PC <b>seca 115</b> deve essere installato e gestito esclusivamente da amministratori o tecnici ospedalieri. |
|------------------------------------|----------------------------------------------------------------------------------------------------|
| Modalità di misurazione            | Il software PC <b>seca 115</b> deve essere utilizzato esclusi-<br>vamente da persone adeguatamente competenti.          |

# 2. INFORMAZIONI SULLA SICUREZZA

# 2.1 Indicazioni per la sicurezza utilizzate nelle presenti istruzioni per l'uso

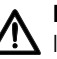

### PERICOLO!

Indica una situazione di estremo pericolo. La mancata osservanza di questa indicazione comporta lesioni gravi irreversibili o mortali.

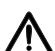

### AVVERTENZA!

Indica una situazione di estremo pericolo. La mancata osservanza di questa indicazione può causare lesioni gravi irreversibili o mortali.

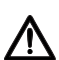

### CAUTELA!

Indica una situazione di pericolo. La mancata osservanza di questa indicazione può causare lesioni di entità da leggera a media.

### ATTENZIONE!

Indica un possibile utilizzo errato del prodotto. La mancata osservanza di questa indicazione può causare danni all'apparecchio o risultati di misurazione errati.

### INDICAZIONE:

Contiene informazioni aggiuntive relative all'utilizzo del prodotto.

### 2.2 Indicazioni basilari per la sicurezza

### Utilizzo del software

- Rispettare le indicazioni contenute in queste istruzioni per l'uso.
- Conservare con cura le istruzioni per l'uso e la dichiarazione di conformità in esse contenuta. Le istruzioni per l'uso sono parte integrante del software PC e devono essere sempre disponibili.
- Installare il software PC seca 115 esclusivamente sui PC dotati di un programma antivirus. Tenere aggiornato il programma antivirus per proteggere il proprio computer dai virus attuali e futuri. Il software PC seca 115 è protetto dalla manipolazione ed è stato testato contro i virus noti al momento della creazione del software.
- ► Utilizzare il software PC seca 115 esclusivamente per gli impieghi prescritti.
- ► Utilizzare esclusivamente mBCA, bilance e altimetri seca assieme al software PC **seca 115**.
- Con apparecchi elettromedicali come ad es. apparecchiature chirurgiche ad alta frequenza mantenere una distanza minima di circa 1 metro, al fine di evitare errori di misurazione o anomalie durante la trasmissione radio.
- Con apparecchi ad alta frequenza, come ad es. telefoni cellulari e televisori, tenersi a una distanza minima di circa 1 metro, al fine di evitare errori di misurazione o anomalie durante la trasmissione radio.
- La potenza di trasmissione effettiva degli apparecchi ad alta frequenza potrebbe richiedere una distanza minima di oltre 1 metro. Maggiori dettagli sono reperibili su www.seca.com.

### Utilizzo dei risultati di misura

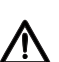

#### AVVERTENZA! Pericolo di lesioni al paziente

**seca 115 non è** un software diagnostico. L'apparecchio aiuta il medico curante a formulare una diagnosi.

- Per formulare una diagnosi corretta e prendere una decisione sulla terapia, oltre all'utilizzo del software PC seca 115 il medico curante deve prescrivere ulteriori accertamenti mirati e tenere in considerazione i loro risultati.
- La responsabilità della diagnosi e delle terapie conseguenti è del medico curante.

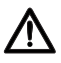

### CAUTELA!

### Pericolo di lesioni al paziente

Per evitare interpretazioni errate, i risultati di misura per scopi medici devono essere visualizzati e utilizzati esclusivamente in unità SI (peso: chilogrammi, lunghezza: metri). Alcuni apparecchi e anche questo software PC offrono la possibilità di visualizzare i risultati di misura in altre unità. Si tratta unicamente di una funzione aggiuntiva.

- Utilizzare i risultati di misura esclusivamente in unità SI.
- L'utilizzatore è l'unico responsabile per l'impiego di risultati di misura in unità diverse da SI.

#### ATTENZIONE! Perdita di dati

- Prima di memorizzare i valori di misura nel software PC seca 115 e di riutilizzarli (ad es. in un sistema informatico ospedaliero), accertarsi che i valori di misura siano plausibili e corrispondano a quanto visualizzato sull'apparecchio di misurazione.
- Prima di trasmettere e riutilizzare i valori di misura da un software PC **seca 115** a un sistema informatico ospedaliero, assicurarsi che i valori di misura siano plausibili e siano assegnati al paziente corretto.

## 3. PANORAMICA

### 3.1 seca lista pazienti

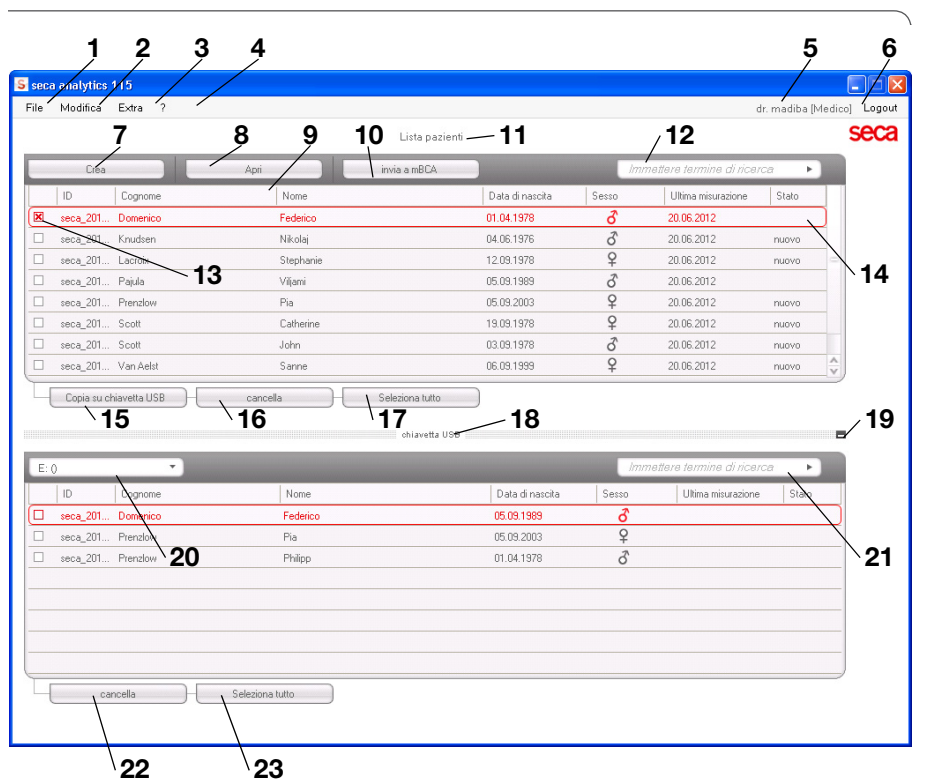

| N. | Elemento di<br>comando | Funzione                                                                                                    |
|----|------------------------|----------------------------------------------------------------------------------------------------|
| 1  | File                   | Questa voce di menu consente di accedere alle<br>seguenti funzioni:<br>• Export csv<br>• Esci                                                                                                    |
| 2  | Modifica               | Questa voce di menu consente di accedere alle<br>seguenti funzioni (solo se la cartella clinica seca è<br>aperta):<br>• Taglia<br>• Copia<br>• Incolla<br>Anche come menu a tendina con il tasto destro del<br>mouse |

| Ν  | Elemento di         | Funzione                                                                                               |
|----|---------------------|----------------------------------------------------------------------------------------------------|
|    | comando             |                                                                                                    |
|    |                     | Questa voce di menu consente di accedere alle                                                          |
|    |                     | seguenti funzioni:                                                                                     |
| 3  | Extra               | Riferimenti                                                                                            |
|    |                     | Moduli specifici dell'utente                                                                           |
|    |                     | Gestione apparecchi di misurazione                                                                     |
|    |                     | Questa voce di menu consente di accedere alle                                                          |
|    | •                   | seguenti funzioni:                                                                                     |
| 4  | ?                   | Informazioni sul prodotto                                                                              |
|    |                     | Istruzioni per l'uso                                                                                   |
|    |                     | Manuale dell'amministratore                                                                            |
|    |                     |                                                                                                    |
|    | l Itanto collogato  | Amministratore     Mediae                                                                              |
| 5  |                     |                                                                                                    |
|    | [ruoio]             | Assistenza                                                                                             |
|    |                     | eventuali modifiche possono essere effettuale                                                          |
|    |                     | Apre la finantra di login (incorrendo ucorremo o                                                       |
| 6  | Logout              | Apre la infestra di login (inserendo username e                                                        |
|    |                     | Crea una pueva cartella clipica coca polla lista                                                       |
| 7  | crea                | orea una nuova canella clínica seca nella lista                                                        |
|    |                     | Apro una portalla alinica appo pollo listo pozianti                                                    |
| 8  | apri                | Apre una cantella cillinca seca mella lista pazienti<br>principala                                     |
|    | Ordinamanta         | Fraggia in aut ordinamenta progganta                                                                   |
| 9  |                     | Freedoin in su. ordinamento decreacente                                                                |
| 10 |                     |                                                                                                    |
| 10 | Invia a mbcA        | Invia una cartella clinica seca a un mbCA seca                                                         |
| 44 | Lista pazienti      | IVIOSTRA le Cartelle cliniche seca:                                                                    |
|    | principale          | nei dati memorizzati nella lista pazienti principale     nei dati importati dalla abiovatta LICD       |
|    |                     |                                                                                                    |
|    |                     | Cerca le cartelle cliniche seca nella lista pazienti<br>principale                                     |
| 10 | Einaatra di riaaraa | Dessibilità di utilizzare l'asstariase di riserese ad es                                               |
| 12 | T INESUA UI NCEICA  | <ul> <li>Possibilità di utilizzare i «asterisco di ricerca» ad es.</li> <li>«Ro*» por Rossi</li> </ul> |
|    |                     | Torna alla lista completa con campo di ricerca vuoto                                                   |
|    |                     | Attiva una cartella clinica seca                                                                       |
| 13 | Casella di spunta   | <ul> <li>I l'attivazione dei nulsanti nella lista nazienti seca si</li> </ul>                          |
| 10 | Ousella di Spaina   | ripercuote su tutte le cartelle cliniche seca «attivate»                                               |
|    |                     | Mostra la cartella clinica seca attualmente                                                            |
|    |                     | selezionata. L'attivazione dei pulsanti non ha alcuna                                                  |
| 14 | Barra di selezione  | rinercussione sulla cartella selezionata (ofr. «Casella                                                |
|    |                     | di spunta»)                                                                                            |
|    |                     | Copia le cartelle cliniche seca selezionate nella lista                                                |
| 15 | copia su chiavetta  | pazienti principale su una chiavetta USB ad es per il                                                  |
|    | USB                 | riutilizzo in un mBCA                                                                                  |
| L  |                     |                                                                                                    |

### Italiano

| N. | Elemento di                                           | Funzione                                                                                                    |
|----|-------------------------------------------------------|----------------------------------------------------------------------------------------------------|
|    | comando                                               |                                                                                                    |
| 16 | cancella                                              | Cancella le cartelle cliniche seca attivate<br>(la cartella clinica seca può essere ripristinata dagli<br>utenti con ruolo <b>Amministratore</b> )                                                                                                    |
| 17 | seleziona tutto<br>deseleziona tutto                  | <ul> <li>Seleziona tutte le cartelle cliniche seca nella lista<br/>pazienti principale per eseguire azioni per tutte</li> <li>Deseleziona tutte le cartelle cliniche seca nella lista<br/>pazienti principale se un'azione è stata eseguita per<br/>tutte o se non deve essere seguita alcuna azione</li> </ul> |
| 18 | Lista pazienti su<br>chiavetta USB                    | <ul> <li>Mostra le cartelle cliniche seca memorizzate su una chiavetta USB</li> <li>Cartelle cliniche seca copiate dalla lista pazienti principale</li> <li>Cartelle cliniche seca create ex-novo su un mBCA</li> </ul>                                                                                         |
| 19 | Mostra/nascondi<br>lista pazienti su<br>chiavetta USB | <ul> <li>Mostra automaticamente la lista pazienti seca su<br/>una chiavetta USB all'avvio del sistema</li> <li>La lista può essere nascosta per visualizzare più voci<br/>della lista pazienti principale</li> </ul>                                                                                            |
| 20 | Finestra di<br>selezione drive                        | Serve per selezionare la chiavetta USB                                                                                                    |
| 21 | Finestra di ricerca                                   | <ul> <li>Ricerca di cartelle cliniche seca sulla chiavetta USB.</li> <li>«Asterisco di ricerca» ad es. «Ro*» per Rossi</li> <li>Torna alla lista completa con campo di ricerca vuoto</li> </ul>                                                                                                    |
| 22 | cancella                                              | Cancella la cartella clinica seca sulla chiavetta USB<br>(la cartella clinica seca non può essere ripristinata<br>sulla chiavetta USB)                                                                                                    |
| 23 | seleziona tutto<br>deseleziona tutto                  | <ul> <li>Seleziona tutte le cartelle cliniche seca sulla<br/>chiavetta USB per eseguire azioni per tutte</li> <li>Deseleziona tutte le cartelle cliniche seca sulla chia-<br/>vetta USB se un'azione è stata eseguita per tutte o<br/>se non deve essere seguita alcuna azione</li> </ul>                       |

## 3.2 Cartella clinica seca

| Modifica Extra                | ?                                                              | 0.11               |                      |                   | dr.          | madiba [Medico]     |
|-------------------------------|----------------------------------------------------------------|--------------------|----------------------|-------------------|--------------|---------------------|
|                               |                                                                | Cartella           | paziente<br>misura   | a importa         | stampa salva | chiudi              |
| menico Federico<br>v 98.80 ka | 9 0 01.04.1978 / Car<br>Statura: <b>1.860 m</b> BMI: <b>28</b> | icalica<br>56 kwm² |                      |                   |              | 06.03.2015<br>15:23 |
| dati paziente                 | anamnesi                                                       | dati labora        | torio I              | risultati analisi | commenti     |                     |
| ti generali del paz           | iente (aggiornati al 06.03.20 <sup>-</sup>                     | 5)                 |                      |                   |              |                     |
| lome                          |                                                                |                    | Contatto             |                   |              |                     |
| Titolo:                       |                                                                |                    | Via:                 |                   |              |                     |
| Cognome:                      | Domenico                                                       |                    | N. civico:           |                   |              |                     |
| Nome:                         | Federico                                                       |                    | Codice di avviamento |                   |              |                     |
| Secondo nome:                 |                                                                | •                  | Località:            |                   |              |                     |
| )ati gonorali                 |                                                                |                    | Regione:             |                   |              |                     |
| Data di nascita:              | 01.04.1079                                                     |                    | Paese:               | Germania          |              | •                   |
| Sesso:                        | maschile                                                       |                    | e-mail:              |                   |              |                     |
| Etnia:                        | Caucasica *                                                    |                    | Telefono 1:          |                   | Privat       | to •                |
|                               |                                                                |                    | Telefono 2:          |                   | Privat       | to •                |
| Dati specifici                | <b></b>                                                        |                    | Telefono 3:          |                   | Privat       | to 🔻                |
| ID paziente:                  | seca_20120620-042258-921                                       |                    | Commente             |                   |              |                     |
| Medico curante:               | dr. madiba                                                     | • *                | Commento             |                   |              |                     |

|   | Simbolo                  | Significato                                                                                                    |
|---|--------------------------|----------------------------------------------------------------------------------------------------|
| Α | Informazioni<br>paziente | Riassunto dei principali dati del paziente                                                                                                    |
| В | dati paziente            | Inserimento, modifica e visualizzazione dei dati di base del paziente                                                                                                    |
| С | anamnesi                 | Inserimento, modifica e visualizzazione dell'anamnesi<br>del paziente                                                                                                    |
| D | dati di laboratorio      | Inserimento, modifica e visualizzazione dei dati di<br>laboratorio del paziente<br>I dati possono essere importati se l'interfaccia è<br>programmata sul sistema informatico ospedaliero |
| Е | risultati analisi        | Visualizza i risultati analisi                                                                                                    |
| F | commento                 | Aggiunge e visualizza i commenti sulla cartella clinica seca                                                                                                    |
| G | misura                   | <ul> <li>Avvia il procedimento di misurazione di peso e<br/>altezza</li> <li>Invia una cartella clinica seca a un mBCA seca</li> </ul>                                                   |

|            | Simbolo  | Significato                                                 |
|------------|----------|-------------------------------------------------------------|
|            |          | Importa i dati paziente                                     |
| н          | importa  | Indicazione: è necessaria la configurazione o la            |
| •••        |          | programmazione di una interfaccia del sistema di            |
|            |          | gestione dei dati paziente (PDMS)                           |
| I          | stampa   | Stampa o salva come PDF il rapporto dei risultati           |
| 1          | oolyo    | Salva le modifiche e le integrazioni della cartella clinica |
| U          | Salva    | seca                                                        |
| ĸ          | chiudi   | Chiude la cartella clinica seca e torna alla lista pazienti |
| n          |          | seca                                                        |
| 1          | Data/ora | Le impostazioni vengono acquisite dal sistema               |
| - <b>-</b> | Dala/01a | operativo                                                   |

## 3.3 Significato dei colori e altri elementi di comando

| Elemento di<br>comando/<br>visualizzazione | Simbolo                                                             | Significato                                                                                                    |
|--------------------------------------------|---------------------------------------------------------------------|----------------------------------------------------------------------------------------------------|
| Cartolla                                   | dati paziente                                                       | Bianco: cartella non selezionata                                                                                                    |
| Caltella                                   | dati laboratorio                                                    | Rosso: cartella selezionata                                                                                                    |
|                                            | Liquido                                                             | Rosso, con barra di selezione: modulo attivo                                                                                                    |
| Font, modulo di<br>valutazione             | Funzione/Riabilitazione                                             | Grassetto: nuovi dati disponibili                                                                                                    |
|                                            | Funzione / Riabilitazione                                           | Grigio: modulo non disponibile                                                                                                    |
| Font, misurazioni                          | 12.11.2011                                                          | Rosso, con barra di selezione:<br>misurazione selezionata, i dettagli<br>vengono visualizzati                                                                                                    |
|                                            | 12.11.2011                                                          | Grassetto: nuova misurazione                                                                                                    |
| Font, parametri di<br>valutazione          | 28,6 kg/m <sup>2</sup>                                              | Parametro rosso: valore al di fuori<br>dell'intervallo normale                                                                                                    |
| Pulsanti                                   | Misurazioni<br>11.03.2015<br>10.03.2015<br>09.03.2015<br>20.06.2012 | <ul> <li>Selezione di più misurazioni:</li> <li>Trascinamento del pulsante sx verso<br/>l'alto: aggiunta di misurazioni con date<br/>recenti.</li> <li>Trascinamento del pulsante dx verso il<br/>basso: aggiunta di misurazioni con date<br/>meno recenti</li> </ul> |
| Simbolo dei<br>commenti                    | ₽                                                                   | Commento per parametri di valutazione<br>disponibile                                                                                                    |
| Simbolo del<br>dettaglio                   | C.                                                                  | Vista dettagliata del grafico dei risultati disponibile                                                                                                    |

| Elemento di<br>comando/<br>visualizzazione | Simbolo                                                                                                    | Significato                             |
|--------------------------------------------|----------------------------------------------------------------------------------------------------|-----------------------------------------|
| Triangoli di                               | •                                                                                                    | Grigio: funzione disponibile            |
| selezione                                  | •                                                                                                    | Grigio chiaro: funzione non disponibile |
|                                            |                                                                                                    | Trasferimento dati in corso             |
| Trasferimento dati                         |                                                                                                    | Trasferimento dati riuscito             |
|                                            | $\overline{\mathbf{X}}$                                                                                                    | Trasferimento dati fallito              |
|                                            | Braccio sinistro 🔻                                                                                                    | Funzione selezionata                    |
| Menu a discesa                             | Braccio sinistro<br>Braccio destro<br>Gamba sinistra<br>Gamba destra<br>Metà sinistra del corpo<br>Metà del stra del corpo | Menu a discesa aperto                   |
| Caselle di controllo                       |                                                                                                    | Vuota: funzione non attiva              |
|                                            | ×                                                                                                    | Spunta: funzione attiva                 |

## 3.4 Indicazioni sull'imballaggio

| Testo/Simbolo  | Significato                                                                    |  |  |  |  |
|----------------|--------------------------------------------------------------------------------|--|--|--|--|
| Mod            | Numero modello                                                                 |  |  |  |  |
| S/N            | Numero di serie                                                                |  |  |  |  |
| (in            | Rispettare le istruzioni per l'uso                                             |  |  |  |  |
| <b>CE</b> 0123 | Il prodotto è conforme alle direttive CE                                       |  |  |  |  |
| M              | Nome del produttore                                                            |  |  |  |  |
| SI CRUME ALLE  | Il materiale di imballaggio può essere conferito a un programma di riciclaggio |  |  |  |  |
| Ť              | Proteggere dall'umidità                                                        |  |  |  |  |
|                | Temperatura min. e max. ammessa per il trasporto e lo<br>stoccaggio            |  |  |  |  |
| <u></u>        | Umidità dell'aria min. e max. ammessa per il trasporto e lo<br>stoccaggio      |  |  |  |  |

## 4. INSTALLAZIONE/AGGIORNAMENTI

Il software PC deve essere installato e aggiornato esclusivamente da amministratori o tecnici ospedalieri esperti.

Informazioni sulla versione software installata e sulla disponibilità di aggiornamenti sono reperibili alla riga di menu del software PC all'indirizzo «? → Informazioni sul prodotto».

Informazioni sulle opzioni di installazione e configurazione sono reperibili alla riga di menu del software all'indirizzo «? → Manuale dell'amministratore».

In caso di domande sul sistema installato attualmente sul proprio PC e se si desidera modificarlo, rivolgersi all'amministratore.

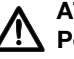

### ATTENZIONE! Perdita di dati

Un'installazione impropria o modifiche non autorizzate all'installazione possono provocare la perdita di dati e errori di diagnosi.

► Fare eseguire l'installazione ed eventuali modifiche all'installazione da un amministratore esperto o dal tecnico ospedaliero.

# 5. UTILIZZO

## 5.1 Avvio/chiusura del programma

Apertura del<br/>programma1. Fare clic su «Start → Programmi → seca → seca<br/>medical software».

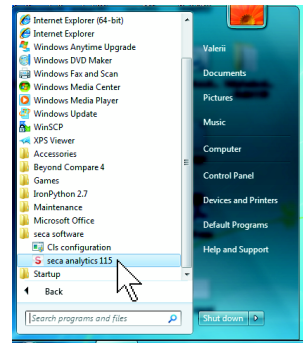

Si apre la finestra di dialogo di accesso.

### Installazione/aggiornamenti • 17

| Seca ana |  |
|----------|--|
|          |  |
| Utente:  |  |
|          |  |

- 2. Immettere il proprio nome utente.
- 3. Immettere la propria password.

### INDICAZIONE:

il nome utente e la password vengono creati dall'amministratore. Per modificare il nome utente o la password rivolgersi all'amministratore.

4. Confermare l'inserimento con **ok**. Si apre la lista pazienti seca.

### Logout / cambio utente

# Fare clic su Logout. Si apre la finestra di dialogo di accesso.

Può accedere un altro utente.

| seca analyti | csiiJ |
|--------------|-------|
| _            |       |
| Utente:      |       |
| Password:    |       |
|              |       |

# Chiusura del programma

Fare clic sul simbolo della croce.
 Il programma viene chiuso.

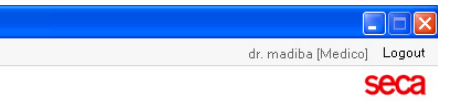

## Modifica dei riferimenti II software PC seca 115 analizza i risultati di misura in base ai riferimenti. I riferimenti sono formule e valori di confronto emersi dagli studi clinici. Durante l'installazione e la configurazione del software PC seca 115 l'amministratore imposta il paese in cui il software PC seca 115 viene utilizzato. Questa regolazione preimposta automaticamente i riferimenti che vengono utilizzati nel paese dell'utente.

I riferimenti preimpostati possono essere modificati in base ai requisiti vigenti nel proprio paese e alle preferenze personali. Procedere come indicato di seguito:

### INDICAZIONE:

Questo paragrafo descrive l'uso del software PC **seca 115**. Informazioni sui contenuti medicali sono contenute al capitolo «Presupposti medici» da pagina 61.

1. Selezionare nel menu **Extra** la voce **Riferimenti**.

| <mark>S</mark> seca analyti | cs 115                             |
|-----------------------------|------------------------------------|
| File Modifica               | a Extra ?                          |
|                             | Riferimenti                        |
|                             | Moduli specifici dell'utente       |
| Cre                         | Gestione apparecchi di misurazione |

Si apre la finestra di dialogo Riferimenti.

| Riferimenti                                  |                                |
|----------------------------------------------|--------------------------------|
| Bambini                                      |                                |
| Curve percentili per i bambini:              | WHO 2007 *                     |
| Circonferenza vita per i bambini:            | CDC 2000                       |
| Dispendio energetico a riposo per i bambini: | Kromeyer-Hauschild et al. 2001 |
| Adulti                                       |                                |
| Rischio di malattie coronariche a 10 anni:   | Score di Framingham - Wilson 🔻 |
| Circonferenza vita e sindrome metabolica:    | IDF 2006 •                     |
| Dispendio energetico a riposo:               | Müller et al. 2004 🔹           |
| ok                                           | interrompi                     |

2. Fare clic sulla freccia del parametro per il quale si desidera selezionare il riferimento.

Si apre un menu a discesa con tutte le possibilità di selezione per il riferimento.

- Fare clic sul riferimento desiderato.
   Il menu a discesa viene chiuso.
   Il riferimento selezionato compare nel campo di selezione.
- 4. Ripetere le operazioni descritte ai punti 2. e 3. per tutti i parametri per i quali si desidera modificare i riferimenti.
- 5. Per salvare le impostazioni fare clic su **ok**. La finestra di dialogo viene chiusa.

### INDICAZIONE:

Facendo clic su «**interrompi**» le impostazioni non vengono salvate.

# Creazione di moduli specifici dell'utente

Per la valutazione dello stato di salute del paziente vi sono alcuni moduli di valutazione preimpostati (vedere «Moduli di valutazione» a pagina 61).

Nella finestra di dialogo **Moduli specifici dell'utente** è possibile approntare altri due moduli. Questi possono essere visualizzati nella cartella clinica seca nella cartella **risultati analisi** e valutati allo stesso modo dei moduli di valutazione preimpostati.

### INDICAZIONE:

Questo paragrafo descrive l'uso del software PC **seca 115**. Informazioni sui contenuti medicali sono contenute al capitolo «Presupposti medici» da pagina 61.

Per approntare un modulo specifico dell'utente, procedere come indicato di seguito:

1. Fare clic nel menu Extra su Moduli specifici dell'utente.

| S seca ana | lytics | 115   |                             |
|------------|--------|-------|-----------------------------|
| File Mo    | difica | Extra | ?                           |
|            |        | Ri    | iferimenti                  |
|            |        | м     | oduli specifici dell'utente |
|            | Crea   | G     | estione apparecchi di misur |

Viene visualizzata la finestra di dialogo **Moduli specifici dell'utente**.

ll modulo 1 è preselezionato.

| lome modulo                                              |                                                 |
|----------------------------------------------------------|-------------------------------------------------|
| Con BIA                                                  | Parametro                                       |
|                                                          | C Statura                                       |
| ) Anglici vettoriale di impedenza bicelettrica           |                                                 |
| Massa grassa                                             | Indice di massa corporea                        |
| Massa magra                                              | Dispendio energetico a riposo                   |
| Body Composition Chart (schema di composizione corporea) | <ul> <li>Dispendio energetico totale</li> </ul> |
| ] Energia accumulata nell'organismo                      | Strumento di pianificazione della terapia       |
| ] Massa muscolare scheletrica                            |                                                 |
| ] Acqua corporea totale                                  |                                                 |
| ] Acqua extracellulare                                   |                                                 |
| Acqua intracellulare                                     |                                                 |
| ] Idratazione                                            |                                                 |

- 2. Nel campo **Nome modulo** inserire il nome che si intende dare al modulo.
- 3. Fare clic su massimo 4 parametri che si desidera visualizzare nel proprio modulo.
- 4. Fare clic su **ok**.

Il modulo definito dall'utente viene salvato.

### INDICAZIONE:

- Con **annulla selezione** è possibile deselezionare nuovamente tutti i punti selezionati con un clic del mouse.
- Con interrompi è possibile uscire dalla finestra di dialogo senza salvare le impostazioni.
- Per cancellare un modulo salvato, fare clic su annulla selezione, cancellare il nome del modulo nel campo Nome modulo e fare clic su ok.
- 5. Se lo si desidera ripetere la procedura per il **modulo** 2.

### Visualizzazione della Gestione apparecchi di misurazione

È possibile visualizzare le bilance e gli altimetri collegati al proprio PC.

Per ciascun apparecchio di misurazione seca collegato vengono mostrate le seguenti informazioni:

- nome dell'apparecchio, se inserito dall'amministratore (consigliato)
- modello
- luogo di installazione, se inserito dall'amministratore (consigliato)
- numero di serie
- Proprietà collegamento:

| Collegamento         | Proprietà                                 |
|----------------------|-------------------------------------------|
| Ethernet             | [indirizzo IP]:[porta]                    |
| seca 360° Rete radio | [nome PC: canale; tipo<br>di apparecchio] |
| Apparecchi RS232     | [nome PC: porta COM]                      |

Per visualizzare la configurazione degli apparecchi di misurazione, procedere come indicato di seguito:

1. Selezionare nel menu Extra la voce Gestione apparecchi di misurazione.

| -    |          | -   |     |                                   |
|------|----------|-----|-----|-----------------------------------|
| File | Modifica | Ext | tra | ?                                 |
|      |          |     | Ri  | iferimenti                        |
|      |          |     | М   | oduli specifici dell'utente       |
|      | Crea     |     | G   | estione apparecchi di misurazione |

Viene visualizzata la finestra Gestione apparecchi di misurazione.

| 'eso           |                |          |                 |                              |
|----------------|----------------|----------|-----------------|------------------------------|
| Nome           | Modello        | Località | Numero di serie | Proprietà collegamento       |
|                |                |          |                 |                              |
|                |                |          |                 |                              |
|                |                |          |                 |                              |
|                |                |          |                 |                              |
| Itatura        |                |          |                 |                              |
| Nome           | Modello        | Località | Numero di serie | Proprietà collegamento       |
| Length measuri | Length measuri |          | 05704183104409  |                              |
|                |                |          |                 |                              |
|                |                |          |                 |                              |
|                |                |          |                 |                              |
|                |                |          |                 |                              |
| Nome           | Modello        | Località | Numero di serie | Proprietà collegamento       |
| mBCA           | mBCA           |          |                 | 0;5                          |
|                | mBCA           |          |                 | 1;5                          |
| mBCA           |                |          |                 | 107.0.0.1.100.100.0.10.00071 |

### INDICAZIONE:

in questa finestra non può essere effettuata alcuna modifica. Per effettuare eventuali modifiche rivolgersi all'amministratore.

2. Per uscire dalla finestra Gestione apparecchi di misurazione fare clic su chiudi.

### 5.3 Utilizzo della lista pazienti seca

Impostazione della larghezza delle colonne

1. Posizionare il puntatore del mouse sulla riga dell'intestazione tra le due colonne.

| S sec | a analytics 115          |           |
|-------|--------------------------|-----------|
| File  | Modifica Extra ?         |           |
|       |                          |           |
|       |                          |           |
|       | Crea                     | Apri      |
|       | ID +                     | Cognome C |
|       | seca_20120620-042258-921 | Domenico  |
|       | seca_20120620-042052-640 | Knudsen   |
|       | seca_20120620-042338-500 | Lacroix   |
|       | seca_20120620-042421-312 | Pajula    |
|       | seca_20120620-042159-375 | Prenzlow  |
|       | 0010000000000000000      | o         |

Il puntatore del mouse si trasforma in una freccia doppia.

- 2. Tenere premuto il tasto sinistro del mouse e trascinare la colonna con il mouse per allargarla o restringerla.
- 3. Rilasciare il tasto sinistro del mouse una volta raggiunta la larghezza desiderata della colonna.
- Ordinamento crescente o decrescente del contenuto delle colonne
- 1. Fare clic sulla riga dell'intestazione della colonna desiderata.

| S sec | a analytics 115          |          |          |
|-------|--------------------------|----------|----------|
| File  | Modifica Extra ?         |          |          |
|       |                          |          |          |
|       |                          |          |          |
|       | Lifea                    | Apri     |          |
|       | ID                       | Cognome  | ∧ Nome   |
|       | seca_20120620-042258-921 | Domenico | Federic  |
|       | seca_20120620-042052-640 | Knudsen  | Nikolaj  |
|       | seca_20120620-042338-500 | Lacroix  | Stepha   |
|       | seca_20120620-042421-312 | Pajula   | Viljami  |
|       | seca_20120620-042159-375 | Prenzlow | Pia      |
|       | seca_20120620-042633-984 | Scott    | Catherii |

Accanto all'intestazione della colonna compare il simbolo di una freccia che mostra l'ordinamento corrente.

- 2. Fare clic sul simbolo della freccia per modificare l'ordinamento del contenuto della colonna.
- 3. Per invertire l'ordinamento fare nuovamente clic sul simbolo della freccia.

### Nascondere e mostrare le colonne

- 1. Posizionare il puntatore del mouse sulla lista pazienti seca.
- Fare clic con il tasto destro del mouse. Compare un menu contestuale con i titoli di tutte le colonne.

|                          |                        | Lista pazier |
|--------------------------|------------------------|--------------|
| <br>Crea                 | Apri                   | invia a mBCA |
| ID                       | Cognome                | V Nome       |
| seca_20120620-042547-968 | Van Aelst              | Sanne        |
| seca_20120620-042806-609 | Van Aelst              | Luuk         |
| seca_20120620-042633-984 | € <u>&gt;</u> ID       | Catherine    |
| seca_20120620-042713-218 | Cognome                | John         |
| seca_20120620-042159-375 | F 🖌 Nome               | Pia          |
| seca_20120620-042421-312 | F Data di nascita      | Viljami      |
| seca_20120620-042338-500 | L 🖌 Sesso              | Stephanie    |
| seca_20120620-042052-640 | ĸ 🖌 Ultima misurazione | Nikolaj      |
| seca 20120620-042258-921 | C 🖌 Stato              | Federico     |

3. Fare clic sul titolo della colonna che si desidera nascondere.

Il segno di spunta davanti al titolo della colonna scompare.

Nella lista pazienti seca scompare la colonna corrispondente.

4. Fare nuovamente clic sul titolo della colonna che si desidera mostrare.

Il segno di spunta davanti al titolo della colonna ricompare.

Nella lista pazienti seca ricompare la colonna corrispondente.

### Nascondere e mostrare la lista pazienti seca della chiavetta USB

La lista pazienti della chiavetta USB viene mostrata a ogni avvio del programma. È possibile nascondere la lista pazienti della chiavetta USB per fare più spazio alle voci della lista pazienti principale.

1. Fare clic sul simbolo «-» al di sopra della lista pazienti della chiavetta USB.

|                 | 7     |                        |          |   |
|-----------------|-------|------------------------|----------|---|
| Data di nascita | Sesso | Ultima misurazio       | ne Stato |   |
|                 | lm    | nettere termine di ric | erca 🕨 🕨 | ] |
| vetta USB       |       |                        |          |   |
| tutto           |       |                        |          |   |
| 06.09.1999      | Ŷ     | 20.06.2012             | nuovo    | _ |
| 03.09.1978      | ð     | 20.06.2012             | nuovo    |   |
| 19.09.1978      | Ŷ     | 20.06.2012             | nuovo    |   |
| 05.09.2003      | Ŷ     | 20.06.2012             | nuovo    |   |
| 05.09.1989      | δ     | 20.06.2012             |          |   |
| 12.09.1978      | ę     | 20.06.2012             | nuovo    |   |
| 04.06.1976      | 6     | 20.06.2012             | nuovo    |   |

La lista pazienti della chiavetta USB non viene più mostrata.

2. Per mostrare nuovamente la lista pazienti della chiavetta USB fare nuovamente clic sul simbolo «-».

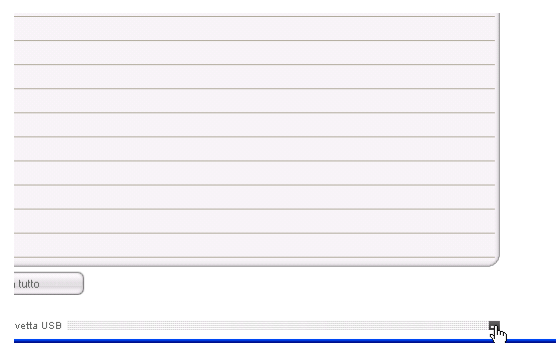

# Ricerca di cartelle 1. Nel campo di ricerca inserire un termine di ricerca. cliniche seca

| File Modifica Extra ?       admin [Amministration ]       L         Lista pazienti       Eta       Apri invia amBCA       Pr*       Image: Setso       Ultima misurazione       Stato       Stato <t< th=""><th></th><th>anatytics</th><th>115</th><th></th><th></th><th></th><th></th><th></th><th></th><th></th></t<>                                                                                                    |      | anatytics                         | 115                                      |              |                                  |                      |       |                                               |                          |            |
|----------------------------------------------------------------------------------------------------|------|-----------------------------------|------------------------------------------|--------------|----------------------------------|----------------------|-------|-----------------------------------------------|--------------------------|------------|
| List parient          Crea       Apri       inva anBCA       Pr*       Image: Composition       State         10       Cognome       None       Data di nascita       Sesso       Ultima misurazione       State         aseca, 2011.       Condection       Federico       01.04.1978       2.006.2012       nuovo         aseca, 2011.       Knudsen       Nikolaj       04.06.1976       2.006.2012       nuovo         aseca, 2011.       Knudsen       Nikolaj       0.006.2012       nuovo         (seca, 2011.       Knudsen       Vijerri       05.092.003       2.006.2012       nuovo         (seca, 2011.       Scotit       Catherine       19.09.1978       2.006.2012       nuovo         (seca, 2011.       Scotit       Catherine       19.09.1978       2.006.2012       nuovo         (seca, 2011.       Scotit       John       0.30.91.978       2.006.2012       nuovo         (seca, 2011.       Van Aetat       Sarme       0.60.81.999       2.006.2012       nuovo         (seca, 2011.       Van Aetat       Sarme       0.60.81.999       2.006.2012       nuovo         (seca, 2011.       Van Aetat       Sarme       0.60.81.999       2.006.2012       nuovo         (seca, 2011. <th>File</th> <th>Modifica</th> <th>Extra ?</th> <th></th> <th></th> <th></th> <th></th> <th>adr</th> <th>min (Amminis</th> <th>tratore] L</th>                                                                                                    | File | Modifica                          | Extra ?                                  |              |                                  |                      |       | adr                                           | min (Amminis             | tratore] L |
| Dres     Apri     invia an8CA     Pr*       ID     Cognome     None     Data di nasota     Sesso     Ultina misurazione     Stato       ID     Cognome     None     Data di nasota     Sesso     Ultina misurazione     Stato       Iseca_201     Domenico     Federico     01.04.1978     C     20.06.2012     nuovo       Iseca_201     Knutsen     Nikolaj     04.06.1976     C     20.06.2012     nuovo       Iseca_201     Knutsen     Nikolaj     04.06.1978     Q     20.06.2012     nuovo       Iseca_201     Knutsen     Nikolaj     05.09.1989     D     20.06.2012     nuovo       Iseca_201     Patal     Viani     05.09.3003     Q     20.06.2012     nuovo       Iseca_201     Socit     Catherine     19.09.1978     Q     20.06.2012     nuovo       Iseca_201     Socit     John     03.09.1978     Q     20.06.2012     nuovo       Iseca_201     Socit     John     03.09.1978     Q     20.06.2012     nuovo       Iseca_201     Van Aetat     Same     06.09.1939     Q     20.06.2012     nuovo       Iseca_201     Van Aetat     Same     Setation tatuto     Immattere termine di ricerce <th></th> <th></th> <th></th> <th></th> <th>Lista pazienti</th> <th></th> <th></th> <th></th> <th></th> <th>SE</th>                                                                                                    |      |                                   |                                          |              | Lista pazienti                   |                      |       |                                               |                          | SE         |
| ID     Cognome     None     Data dinascita     Sesso     Ultima misurazione     Stato       □     seca_201     Domenico     Federico     01.04.1978     3     20.06.2012     nuovo       □     seca_201     Knudsen     Nikolaj     04.06.1976     3     20.06.2012     nuovo       □     seca_201     Knudsen     Nikolaj     04.06.1976     3     20.06.2012     nuovo       □     seca_201     Knudsen     Nikolaj     05.09.1989     3     20.06.2012     nuovo       □     seca_201     Paiala     Ufami     05.09.1989     3     20.06.2012     nuovo       ■     seca_201     Sectit     Catherine     19.09.1978     2     20.06.2012     nuovo       ■     seca_201     Sectit     John     03.09.1978     3     20.06.2012     nuovo       □     seca_201     Sectit     John     03.09.1978     3     20.06.2012     nuovo       □     seca_201     Van Aelst     Same     06.09.1939     2     20.06.2012     nuovo       □     conica uchiavetta USB     cancella     Seleziona tutto     Seleziona tutto     Immattera termine di ricerce     Immattera termine di ricerce                                                                                                    |      | Crea                              |                                          | Apri         | invia a mBCA                     | )                    |       | Pr*                                           | Þ                        |            |
| □ seca_201 Domenico       Federico       01 04 1978       3       20.06.2012       nuovo         □ seca_201 Knudsen       Nkolaj       04 06.1976       3       20.06.2012       nuovo         □ seca_201 Lacroix       Stephanie       12.08.1978       \$       20.06.2012       nuovo         □ seca_201 Lacroix       Stephanie       10.01.1978       \$       20.06.2012       nuovo         □ seca_201 Lacroix       Stephanie       10.05.1976       \$       20.06.2012       nuovo         [8] seca_201 Patala       Việmi       05.09.2003       \$       20.06.2012       nuovo         [8] seca_201 Scott       Catherine       19.09.1978       \$       20.06.2012       nuovo         [9] seca_201 Scott       John       03.03.1978       \$       20.06.2012       nuovo         [] seca_201 Van Aetst       Same       06.09.1939       \$       20.06.2012       nuovo       \$         [] copia su chiavetta USB       cancella       Seleziona turto                                                                                                    |      | ID                                | Cognome                                  | Nome         |                                  | Data di nascita      | Sesso | Ultima misurazione                            | Stato                    |            |
| □       seca_201       Krudsen       Nkolaj       04.06.1976       3       20.06.2012       nuovo         □       seca_201       Lacróix       Stephanie       12.03.1978       9       20.06.2012       nuovo         □       seca_201       Paida       Vijarri       05.03.1889       3       20.06.2012       nuovo         □       seca_201       Paida       Vijarri       05.03.1889       3       20.06.2012       nuovo         □       seca_201       Scott       Catherine       13.03.1978       9       20.06.2012       nuovo         □       seca_201       Scott       John       03.09.1978       3       20.06.2012       nuovo         □       seca_201       Scott       John       03.09.1978       3       20.06.2012       nuovo         □       seca_201       Scott       John       03.09.1978       3       20.06.2012       nuovo       4         □       seca_201       Van Aelst       Same       06.03.1999       9       20.06.2012       nuovo       4         □       Copia su chiavetta USB       cancetla       Seleziona tutto       Seleziona tutto       5       10       Copia muchiaveta                                                                                                    |      | seca_201                          | Domenico                                 | Federico     |                                  | 01.04.1978           | 3     | 20.06.2012                                    | nuovo                    |            |
| □ seca_201 Lacroix       Stephanie       12.03.1978       ♀       20.06.2012       nuovo         □ seca_201 Parkla       Vijami       05.03.1989       ♂       20.06.2012       nuovo         28       seca_201 Prendow       Pia       05.09.2003       ♀       20.06.2012       nuovo         1       seca_201 Prendow       Pia       05.09.2003       ♀       20.06.2012       nuovo         1       seca_201 Scott       Catherine       19.03.1978       ♀       20.06.2012       nuovo         1       seca_201 Scott       John       03.09.1978       ♀       20.06.2012       nuovo         1       seca_201 Van Aetat       Samne       06.09.1999       ♀       20.06.2012       nuovo         Copia su chiavetta USB       cancela       Seleziona tuto       >       >       >       >         Chiavetta USB       cancela       Seleziona tuto       >       >       >       >       >       >         chiavetta USB       cancela       Seleziona tuto       >       >       >       >       >       >       >       >       >       >       >       >       >       >       >       >       >       > <td< td=""><td></td><td>seca_201</td><td>Knudsen</td><td>Nikolaj</td><td></td><td>04.06.1976</td><td>3</td><td>20.06.2012</td><td>nuovo</td><td></td></td<>                                                                                                    |      | seca_201                          | Knudsen                                  | Nikolaj      |                                  | 04.06.1976           | 3     | 20.06.2012                                    | nuovo                    |            |
| □       seca_201       Pajuda       Vijami       05.09.1989       3       2.0.06.2012       nuovo         12       seca_201       Scott       Catherine       13.08.1978       2       2.0.06.2012       nuovo         12       seca_201       Scott       Catherine       13.08.1978       2       2.0.06.2012       nuovo         12       seca_201       Scott       John       03.08.1978       3       2.0.06.2012       nuovo         12       seca_201       Van Aeltt       Same       05.09.1999       2       2.0.06.2012       nuovo       Image         Copia su chiavetta USB       cancella       Seleziona tuto        seleziona       Image       Image       Ima                                                                                                    |      | seca_201                          | Lacroix                                  | Stephanie    |                                  | 12.09.1978           | Ŷ     | 20.06.2012                                    | nuovo                    | -          |
| Bit       05.09.2003       Q       20.06.2012       nuova         seca_201       Sott       Catherine       13.03.1578       Q       20.06.2012       nuova         seca_201       Sott       John       03.03.1578       Q       20.06.2012       nuova         seca_201       Scott       John       03.03.1578       Q       20.06.2012       nuova         seca_201       Scott       John       03.03.1578       Q       20.06.2012       nuova       Q         coja su chiaveta       USB       cancela       Seleziona tuto       Q       Q                                                                                                    |      | seca_201                          | Pajula                                   | Viljami      |                                  | 05.09.1989           | 3     | 20.06.2012                                    | nuovo                    |            |
| □ seca_201       Scott       Catherine       13.03.1978       ♀       20.06.2012       muovo         □ seca_201       Scott       John       03.08.1978       ♂       20.06.2012       muovo         □ seca_201       Scott       John       03.08.1978       ♂       20.06.2012       muovo         □ seca_201       Van Aelst       Same       06.08.1999       ♀       20.06.2012       muovo       ↓         □ Copia su chiavetta USB       cancella       Seleziona tutto         ↓       ↓       ↓       ↓       ↓       ↓       ↓       ↓       ↓       ↓       ↓       ↓       ↓       ↓       ↓       ↓       ↓       ↓       ↓       ↓       ↓       ↓       ↓       ↓       ↓       ↓       ↓       ↓       ↓       ↓       ↓       ↓       ↓       ↓       ↓       ↓       ↓       ↓       ↓       ↓       ↓       ↓       ↓       ↓       ↓       ↓       ↓       ↓       ↓       ↓       ↓       ↓       ↓       ↓       ↓       ↓       ↓       ↓       ↓       ↓       ↓       ↓       ↓       ↓       ↓       ↓       ↓       ↓                                                                                                    | ×    | seca_201                          | Prenzlow                                 | Pia          |                                  | 05.09.2003           | Ŷ     | 20.06.2012                                    | nuovo                    |            |
| □ seca_201     Scott     John     03.081978     3     20.06.2012     nuovo       □ seca_201     Van Aeltt     Same     06.091999     9     20.06.2012     nuovo       Copia su chiavetta USB     cancella     Seleziona tutto       chiavetta USB     cancella     Seleziona tutto       chiavetta USB     concella     Seleziona tutto       chiavetta USB     concella     Seleziona tutto       chiavetta USB     concella     Seleziona tutto       chiavetta USB     concella     Seleziona tutto       chiavetta USB     concella     Seleziona tutto       chiavetta USB     concella     Seleziona tutto       chiavetta USB     concella     Seleziona tutto       lintmettera formina di ricerca     Intraettera formina di ricerca       ID     Cognome     Nome     Data di nascita                                                                                                    |      | seca_201                          | Scott                                    | Catherine    |                                  | 19.09.1978           | Ŷ     | 20.06.2012                                    | nuovo                    |            |
| □ seca_201 Van Aelst       Sanne       06.03.1933       ♀       20.06.2012       nuovo       ↓         Copia su chiavetta USB       cancella       Seleziona tutto       ↓       ↓       ↓       ↓       ↓       ↓       ↓       ↓       ↓       ↓       ↓       ↓       ↓       ↓       ↓       ↓       ↓       ↓       ↓       ↓       ↓       ↓       ↓       ↓       ↓       ↓       ↓       ↓       ↓       ↓       ↓       ↓       ↓       ↓       ↓       ↓       ↓       ↓       ↓       ↓       ↓       ↓       ↓       ↓       ↓       ↓       ↓       ↓       ↓       ↓       ↓       ↓       ↓       ↓       ↓       ↓       ↓       ↓       ↓       ↓       ↓       ↓       ↓       ↓       ↓       ↓       ↓       ↓       ↓       ↓       ↓       ↓       ↓       ↓       ↓       ↓       ↓       ↓       ↓       ↓       ↓       ↓       ↓       ↓       ↓       ↓       ↓       ↓       ↓       ↓       ↓       ↓       ↓       ↓       ↓       ↓       ↓       ↓       ↓       ↓       ↓       ↓       ↓                                                                                                    |      | seca_201                          | Scott                                    | John         |                                  | 03.09.1978           | 3     | 20.06.2012                                    | nuovo                    |            |
| Copia su chiavetta USB cancella Seleziona tutto ohiavetta USB on trovata  Chiavetta USB Interventa USB Interven |      | seca_201                          | Van Aelst                                | Sanne        |                                  | 06.09.1999           | Ŷ     | 20.06.2012                                    | nuovo                    | A          |
| ID         Cognome         Nome         Data di nasoita         Sesso         Utima misurazione         Stato                                                                                                    | 4    | Copia su cl                       | hiavetta USB                             | - cancella   | Seleziona tutto<br>chiavetta USB | )                    |       |                                               |                          | -          |
| ILO L'OGNOME MOME Data di nancita sesso Unima mincitazione sitato                                                                                                    | Ch   | Copia su cl                       | hiavetta USB                             |              | Seleziona tutto<br>chiavetta USB | )                    |       | Immettere termine di rice                     | 208                      | -          |
|                                                                                                    | Ch   | Copia su cl<br>avetta USB I       | hiavetta USB                             | - cancella - | Seleziona tutto<br>ohiavetta USB |                      |       | Immettere termine di rice                     |                          |            |
|                                                                                                    | Ch   | Copia su cl<br>avetta USB i<br>ID | hiavetta USB<br>non trovata 🔻<br>Cognome | Cancela      | Seleziona tutto<br>ohiavetta USB | )<br>Data di nascita | Sesso | Immettere termine di rice<br>Utima misurazion | <i>urca</i> ►<br>e Stato |            |

### INDICAZIONE:

se non si conosce esattamente l'ortografia ad es. di un nome è possibile eseguire una cosiddetta «ricerca con asterisco», ad es. «Ro\*» per «Rossi».

2. Fare clic sul simbolo della freccia accanto al campo di ricerca.

La ricerca si avvia.

I risultati della ricerca vengono visualizzati.

- 3. Per tornare alla lista pazienti seca completa, cancellare il termine di ricerca nel campo di ricerca.
- 4. Fare clic sul simbolo della freccia accanto al campo di ricerca.

La lista pazienti seca completa viene mostrata nuovamente.

### Creazione di una nuova cartella clinica seca

Per creare una nuova cartella clinica seca, occorre compilare i seguenti campi obbligatori (contrassegnati nella cartella con «\*»:

- data di nascita
- sesso
- etnia
- medico curante (se l'utente corrente è un medico questo campo viene compilato automaticamente)

Se l'ID paziente del proprio ente deve seguire un formato prestabilito, è possibile inserirlo manualmente. Se l'ID non viene inserito in «manuale», durante il salvataggio della cartella clinica seca l'ID viene assegnato automaticamente.

1. Fare clic su crea.

| <br>Crea |          | Apri     | invia a mBCA |
|----------|----------|----------|--------------|
| ID       | Cognotiv | Nome     | Data di na   |
| seca_201 | Domenico | Federico | 01.04.1976   |
| seca_201 | Knudsen  | Nikolaj  | 04.06.1976   |

Lista nazienti

Compare una cartella clinica seca vuota.

La cartella **dati paziente** è attiva.

| Modifica Extra        | 1                                |                      |                 | dr. ma     | adiba [Medico] 🛛    |
|-----------------------|----------------------------------|----------------------|-----------------|------------|---------------------|
|                       |                                  | Cartella paziente    |                 |            | Se                  |
|                       | <b>ठ</b> 08.09.1962 / Caucasica  | misura               | importa sta     | ampa salva | chiudi              |
|                       |                                  |                      |                 |            | 06.03.2015<br>15:21 |
| dati paziente         | anamnesi                         | dati laboratorio ri  | sultati analisi | commenti   | $\supset$           |
| )ati generali del paz | iente (aggiornati al 06.03.2015) |                      |                 |            |                     |
| Nome                  |                                  | Contatto             |                 |            |                     |
| Titolo:               |                                  | Via:                 |                 |            |                     |
| Cognome:              |                                  | N. civico:           |                 |            |                     |
| Nome:                 |                                  | Codice di avviamento |                 |            |                     |
| Secondo nome:         |                                  | ▼ Località:          |                 |            |                     |
| Dati generali         |                                  | Regione:             |                 |            |                     |
| Data di nascita:      | 08.09.1962 *                     | Paese:               | Germania        |            | •                   |
| Sesso:                | maschile • *                     | e-mail:              |                 |            |                     |
| Etnia:                | Caucasica 🔹 🔹                    | Telefono 1:          |                 | Privato    | •                   |
| Dati specifici        |                                  | Telefono 2:          |                 | Privato    | -                   |
| ID paziente:          | seca_20150306-032128-578         | Telefono 3:          |                 | Privato    | -                   |
| Medico curante:       | dr. madiba                       | Commento             |                 |            |                     |
|                       |                                  |                      |                 |            |                     |
|                       |                                  |                      |                 |            |                     |

2. Inserire i dati paziente:

### INDICAZIONE:

se l'utente collegato è un medico, il campo **Medico curante** verrà automaticamente compilato. Il campo può essere modificato.

3. Fare clic su **salva**.

Se non è stato inserito alcun ID manuale, viene visualizzato l'ID creato automaticamente dal software PC **seca 115**.

4. Fare clic su chiudi.

La lista pazienti seca viene mostrata nuovamente. È possibile creare altre cartelle cliniche seca.

# Invia una cartella clinica seca a un mBCA seca

Con questa funzione è possibile inviare una cartella clinica seca a un mBCA seca per analizzare la composizione corporea del paziente.

### INDICAZIONE:

questa funzione è disponibile soltanto in caso di collegamento via Ethernet.

- 1. Accertarsi che l'mBCA seca desiderato sia acceso.
- 2. Nella lista pazienti del software PC selezionare la cartella clinica seca desiderata.
- 3. Fare clic su invia a mBCA.

|                          |          | Lista pazienti |          |      |    |  |
|--------------------------|----------|----------------|----------|------|----|--|
| Crea                     | Apri     |                | invia a  | mBCA |    |  |
| ID                       | Cognome  | ~              | Nome     | 2    | D  |  |
| seca_20120620-042258-921 | Domenico |                | Federico |      | 0  |  |
| seca_20150306-032128-578 | Domenico |                | Ciro     |      | 08 |  |

Viene visualizzata la finestra di dialogo **Selezione** apparecchi di misurazione.

| Peso:    | manuale | * |        |
|----------|---------|---|--------|
| Statura: | manuale | × | misura |
|          |         |   |        |

- 4. Selezionare nella finestra di dialogo Selezione apparecchi di misurazione, nella riga Composizione corporea l'mBCA seca desiderato.
- 5. Fare clic su invia cartella clinica.

| Selezione apparecchi di n | nisurazione |   |         |
|---------------------------|-------------|---|---------|
| Peso:                     | manuale     | • |         |
| Statura:                  | manuale     | • | misura) |
|                           |             |   |         |
| C                         |             | - |         |

La cartella clinica seca viene trasferita all'mBCA seca selezionato e compare nella cartella **paziente**.

### Copia della cartella clinica seca sulla chiavetta USB

Se si desidera lavorare con una cartella clinica seca su un mBCA seca e non vi è alcun collegamento radio o Ethernet, è possibile utilizzare una chiavetta USB inizializzata.

### INDICAZIONE:

Se non si è sicuri che la chiavetta USB sia inizializzata, rivolgersi al proprio amministratore.

Per copiare i dati su una chiavetta USB, procedere come indicato di seguito:

1. Inserire la chiavetta USB in una porta USB libera del PC.

Compare il messaggio Rilevata chiavetta USB.

- Fare clic su ok. La finestra di dialogo viene chiusa.
- 3. Selezionare nella lista pazienti la cartella clinica seca che si desidera copiare sulla chiavetta USB.

### Italiano

| S sec | a analytics 115                                                                                                    |                   |                |                 |           |                    |            |              |
|-------|----------------------------------------------------------------------------------------------------|-------------------|----------------|-----------------|-----------|--------------------|------------|--------------|
| File  | Modifica Extra ?                                                                                                    |                   |                |                 |           | dr. r              | nadiba (Me | dico] Logout |
| _     |                                                                                                    |                   | Lista pazienti |                 |           |                    |            | seca         |
|       | Crea                                                                                                    | Apri              | invia a mBCA   |                 |           |                    | ÷          |              |
|       | ID                                                                                                    | Cognome 🔗         | Nome           | Data di nascita | Sesso     | Ultima misurazione | Stato      |              |
|       | seca_20120620-042258-921                                                                                                    | Domenico          | Federico       | 01.04.1978      | 3         | 20.06.2012         |            |              |
|       | seca_20150306-032128-578                                                                                                    | Domenico          | Ciro           | 08.09.1962      | 3         | 06.03.2015         |            | -            |
|       | seca_20120620-042052-640                                                                                                    | Knudsen           | Nikolaj        | 04.06.1976      | 3         | 20.06.2012         | nuovo      |              |
| ×     | seca_20120620-042338-500                                                                                                    | Lacroix           | Stephanie      | 12.09.1978      | Ŷ         | 20.06.2012         | nuovo      |              |
|       | seca_20120620-042421-312                                                                                                    | Pajula            | Viljami        | 05.09.1989      | 3         | 20.06.2012         |            | -            |
|       | seca_20120620-042159-375                                                                                                    | Prenzlow          | Pia            | 05.09.2003      | Ŷ         | 20.06.2012         | nuovo      |              |
|       | seca_20120620-042633-984                                                                                                    | Scott             | Catherine      | 19.09.1978      | Ŷ         | 20.06.2012         | nuovo      |              |
|       | seca_20120620-042713-218                                                                                                    | Scott             | John           | 03.09.1978      | 3         | 20.06.2012         | nuovo      | Ŷ            |
|       | Contraction of the second second seco |                   | chiavetta USB  |                 |           |                    |            |              |
| E     | • •                                                                                                    |                   |                |                 | Immettere | termine di ricerca | - F        |              |
|       | ID                                                                                                    | Cognome           | Nome           | Data di nascita | Sesso     | Ultima misurazione | e Stato    |              |
|       |                                                                                                    | Seleziona tutto ) |                |                 |           |                    |            |              |

4. Fare clic su **copia su chiavetta USB**.

Le voci copiate vengono visualizzate nella lista pazienti della chiavetta USB.

|             |                                                                                |                                      | Lista pazienti                                                           |                                                           |                                 |                                                                        |                           |   |
|-------------|--------------------------------------------------------------------------------|--------------------------------------|--------------------------------------------------------------------------|-----------------------------------------------------------|---------------------------------|------------------------------------------------------------------------|---------------------------|---|
|             | Crea                                                                           | Apri                                 | invia a mBCA                                                             |                                                           |                                 |                                                                        | Þ                         |   |
|             | ID                                                                             | Cognome 🔿                            | Nome                                                                     | Data di nascita                                           | Sesso                           | Ultima misurazione                                                     | Stato                     |   |
|             | seca_20120620-042258-921                                                       | Domenico                             | Federico                                                                 | 01.04.1978                                                | 3                               | 20.06.2012                                                             |                           |   |
| ]           | seca_20150306-032128-578                                                       | Domenico                             | Ciro                                                                     | 08.09.1962                                                | 3                               | 06.03.2015                                                             |                           | - |
|             | seca_20120620-042052-640                                                       | Knudsen                              | Nikolaj                                                                  | 04.06.1976                                                | 3                               | 20.06.2012                                                             | nuovo                     |   |
| €           | seca_20120620-042338-500                                                       | Lacroix                              | Stephanie                                                                | 12.09.1978                                                | Ŷ                               | 20.06.2012                                                             | nuovo                     |   |
|             | seca_20120620-042421-312                                                       | Pajula                               | Viljami                                                                  | 05.09.1989                                                | 3                               | 20.06.2012                                                             |                           | - |
| 2           | seca_20120620-042159-375                                                       | Prenzlow                             | Pia                                                                      | 05.09.2003                                                | ę                               | 20.06.2012                                                             | nuovo                     |   |
| -           |                                                                                |                                      |                                                                          |                                                           | 0                               |                                                                        |                           |   |
| _           | seca_20120620-042633-984                                                       | Scott                                | Catherine                                                                | 19.09.1978                                                | ¥                               | 20.06.2012                                                             | nuovo                     |   |
| _<br>_<br>[ | seca_20120620-042633-984<br>seca_20120620-042713-218<br>Copia su chiavetta USB | Scott Scott cancella                 | Catherine<br>John<br>Seleziona tutto<br>chiavetta USB                    | 19.09.1978<br>03.09.1978                                  | ŝ                               | 20.06.2012<br>20.06.2012                                               | nuovo                     |   |
|             | seca_20120620-042633-984<br>seca_20120620-042713-218<br>Copia su chiavetta USB | Scott Cancella                       | Catheine<br>John<br>Seleziona tutto<br>ohiavetta USB                     | 19.09.1978<br>03.09.1978                                  | ♀<br>♂                          | 20.06.2012<br>20.06.2012<br>re termine di ricerca                      | nuovo                     |   |
|             | seca_20120620-042633-984<br>seca_20120620-042713-218<br>Copia su chiavetta USB | Scott Cancella Cognome               | Catheine<br>John<br>Seleziona tuto<br>chiavetta USB                      | 19.09.1978<br>03.09.1978<br>Data di nascita               | ♀<br>♂<br>Immette<br>Sesso      | 20.06.2012<br>20.06.2012<br>re termine di ricerce<br>Ultima misurazion | nuovo<br>nuovo<br>• • •   |   |
| E: 0        | seca_20120620-042333-984<br>seca_20120620-042713-218<br>Copia su chiavetta USB | Scott Scott Cancella Cognome Lacroix | Catheine<br>John<br>Seleziona tuto<br>chiavetta USB<br>Nome<br>Stephanie | 19.09.1978<br>03.09.1978<br>Data di nascita<br>12.09.1978 | ♀<br>♂<br>Immette<br>Sesso<br>♀ | 20.06.2012<br>20.06.2012<br>re termine di ricerca<br>Ultima misurazion | nuovo<br>nuovo<br>e Stato |   |

- 5. Rimuovere la chiavetta USB come previsto dal sistema operativo del PC.
- 6. Scollegare la chiavetta USB dalla porta USB del PC.

### INDICAZIONE:

Per accedere a un mBCA seca sulla cartella clinica seca è necessario il proprio PIN utente (generato automaticamente se l'amministratore ha creato un account utente per il software PC **seca 115**) o il PIN USB (generato se l'amministratore ha inizializzato la chiavetta USB). Se non si dispone del PIN rivolgersi all'amministratore.

### Importazione di cartelle cliniche seca dalla chiavetta USB

Se una cartella clinica seca è stata creata o aggiornata su una chiavetta USB, ad es. durante una misurazione su un mBCA seca, questi dati possono essere importati nel database pazienti del software PC **seca 115**. Procedere come indicato di seguito:

1. Inserire la chiavetta USB in una porta USB libera del PC.

Compare il messaggio Rilevata chiavetta USB.

2. Fare clic su ok.

La finestra di dialogo viene chiusa. Le cartelle cliniche presenti sulla chiavetta USB vengono visualizzate nella lista pazienti della chiavetta USB.

| ïle N∘            |                                                                                         | S seca analytics 115                                |                                                       |                                                  |                                  |                                                         |                           |           |  |
|-------------------|-----------------------------------------------------------------------------------------|-----------------------------------------------------|-------------------------------------------------------|--------------------------------------------------|----------------------------------|---------------------------------------------------------|---------------------------|-----------|--|
|                   | Modifica Extra ?                                                                        |                                                     |                                                       |                                                  |                                  | dr.                                                     | madiba [M                 | ledico] L |  |
| Lista pazienti Se |                                                                                         |                                                     |                                                       |                                                  |                                  |                                                         |                           |           |  |
|                   | Crea                                                                                    | Apri                                                | invia a mBCA                                          |                                                  |                                  |                                                         | ×.                        |           |  |
| I                 | ID                                                                                      | Cognome 🛆                                           | Nome                                                  | Data di nascita                                  | Sesso                            | Ultima misurazione                                      | Stato                     |           |  |
| □ s#              | seca_20120620-042258-921                                                                | Domenico                                            | Federico                                              | 01.04.1978                                       | δ                                | 20.06.2012                                              |                           |           |  |
| - s#              | seca_20150306-032128-578                                                                | Domenico                                            | Ciro                                                  | 08.09.1962                                       | 3                                | 06.03.2015                                              |                           | 0         |  |
| □ s#              | seca_20120620-042052-640                                                                | Knudsen                                             | Nikolaj                                               | 04.06.1976                                       | 8                                | 20.06.2012                                              | nuovo                     |           |  |
| X st              | seca_20120620-042338-500                                                                | Lacroix                                             | Stephanie                                             | 12.09.1978                                       | Ŷ                                | 20.06.2012                                              | nuovo                     |           |  |
| 51                | seca_20120620-042421-312                                                                | Pajula                                              | Viljami                                               | 05.09.1989                                       | б                                | 20.06.2012                                              |                           | -         |  |
| × s               | seca_20120620-042159-375                                                                | Prenzlow                                            | Pia                                                   | 05.09.2003                                       | Ŷ                                | 20.06.2012                                              | nuovo                     | )         |  |
|                   | seca_20120620-042633-984                                                                | Scott                                               | Catherine                                             | 19.09.1978                                       | Ŷ                                | 20.06.2012                                              | nuovo                     |           |  |
| - 0               |                                                                                         |                                                     |                                                       |                                                  |                                  |                                                         |                           |           |  |
|                   | seca_20120620-042713-218<br>Copia su chiavetta USB                                      | Scott                                               | John<br>Seleziona tutto<br>chiavetta USB              | 03.09.1978                                       | ð                                | 20.06.2012                                              | nuovo                     | V         |  |
| E: 0              | seca_20120620-042713-218<br>Copia su chiavetta USB                                      | Scott                                               | John<br>Seleziona tutto<br>chiavetta USB              | 03.09.1978                                       | З<br>Immetter                    | 20.06.2012<br>e termine di ricerce                      | nuovo                     |           |  |
| E:0               | seca_20120620-042713-218<br>Copie su chiavetta USB                                      | Scott cancella                                      | John<br>Seleziona tutto<br>ohiavetta USB<br>Nome      | 03.09.1978<br>Data di nascita                    | ð<br>Immetter<br>Sesso           | 20.06.2012<br>e termine di ricerce<br>Ultima misurazion | nuovo<br>r • •<br>e Stato | -         |  |
| E:0               | seca_20120620-042713-218<br>Copia su chiavetta USB<br>U<br>ID<br>seca_2011110           | Scott cancella )<br>Cognome<br>Lacroix              | John Seleziona tutto ohiavetta USB Nome Stephanie     | 03.09.1978                                       | ð<br>Immetter<br>Sesso<br>¥      | 20.06.2012<br>e termine di ricerca<br>Ultima misurazion | nuovo<br>e Stato          |           |  |
| E:0               | seca_20120620-042713-218<br>Copia su chiavetta USB<br>D<br>seca_2011110<br>seca_2011111 | Scott<br>concella<br>Cognome<br>Lacroix<br>Prenzlow | John Seleziona tutto ohlavetta USB Nome Stephanie Pia | 03.09.1978 Data di nascita 12.09.1978 05.09.2003 | ♂<br>Immetter<br>Sesso<br>♀<br>♀ | 20.06.2012<br>e termine di ricerca<br>Ultima misurazion | nuovo<br>e Stato          |           |  |

L'importazione dei dati si avvia automaticamente. Le voci importate vengono visualizzate nella lista pazienti principale.

### INDICAZIONE:

se è stato inserito per errore un ID paziente che è già presente nel software PC **seca 115**, la cartella clinica seca corrispondente viene copiata dalla chiavetta USB nella memoria temporanea per i pazienti del software PC **seca 115**. L'amministratore può assegnare alla cartella clinica seca un ID univoco e trasferirlo nella lista pazienti principale.

- 3. Rimuovere la chiavetta USB come previsto dal sistema operativo del PC.
- 4. Scollegare la chiavetta USB dalla porta USB del PC.

Se si desidera riutilizzare i risultati analisi di un paziente al di fuori di questo programma, è possibile esportarli in formato CSV. Questo formato di dati può essere importato nei più comuni programmi per fogli di calcolo.

### INDICAZIONE:

i dati personali, come nome e indirizzo del paziente, non vengono esportati.

- 1. Posizionare la barra di selezione rossa sulla cartella clinica seca che deve essere esportata.
- Fare clic sulla casella di spunta corrispondente. Sulla casella di spunta compare una croce. La cartella clinica seca viene selezionata.
- 3. Ripetere le operazioni descritte ai punti 1. e 2. per tutte le cartelle cliniche seca che devono essere esportate.

### INDICAZIONE:

Se si desidera esportare tutte le cartelle cliniche seca, utilizzare la funzione **seleziona tutto**.

4. Fare clic nel menu **File** su **Esporta**. Viene visualizzata la finestra di esportazione.

### Esportazione delle cartelle cliniche seca in formato CSV

| Export CSV                                                                                                    |                                                                                                    |
|----------------------------------------------------------------------------------------------------|----------------------------------------------------------------------------------------------------|
| Massa grassa     Massa magra     Body Composition Chart     Massa muscolare scheletrica     Tesutu adiposo viscerale (VAT)     BMI     Stature     Peso                                                        | Acqua corporea totale     Acqua extracellulare     Acqua extracellulare     Idratazione     Dispendio energetico a riposo     Dispendio energetico totale     Energia accumulata nell'organismo |
| Dati grezzi imp. braccio sx     Dati grezzi imp. braccio dx     Dati grezzi imp. gamba ax     Dati grezzi imp. gamba dx     Dati grezzi metà sx. Corpo     Dati imp. metà dx. Corpo     Dati grezzi imp. Torso | Rischio di malattie coronariche a 10 anni     Sindrome metabolica     Circonferenza vita     Angolo di fase     Analisi vettoriale di impedenza bioelettrica                                    |
| E                                                                                                    | ok interrompi                                                                                                    |

- 5. Selezionare i parametri che si desidera esportare.
- Per confermare le impostazioni fare clic su ok.
   Viene visualizzata la finestra di dialogo Salva con nome.

| Browse For Folder                     | 0.000     | ×  |
|---------------------------------------|-----------|----|
|                                       |           |    |
|                                       |           |    |
| Desktop                               |           |    |
| Libraries                             |           |    |
| 🛛 🖏 Homegroup                         |           | E  |
| Valerii                               |           |    |
| D Market Computer                     |           |    |
| Network                               |           |    |
| Control Panel                         |           |    |
| 👿 Recycle Bin                         |           | -  |
|                                       |           | •  |
| Make New Folder                       | OK N Cano | el |
|                                       |           |    |
| · · · · · · · · · · · · · · · · · · · |           |    |

- 7. Selezionare la cartella in cui si desidera esportare i dati paziente.
- 8. Fare clic su **salva**.

I dati vengono esportati.

### INDICAZIONE:

Se per il PDMS è configurata un'interfaccia, il peso e l'altezza vengono esportati automaticamente nel PDMS assieme a un documento PDF con tutti i risultati di misura e le valutazioni. Se non si è sicuri che l'interfaccia sia configurata, rivolgersi al proprio amministratore.

### Cancellazione di singole cartelle cliniche seca

Le cartelle cliniche seca possono essere cancellate sia nella lista pazienti principale che nella lista pazienti della chiavetta USB . Procedere come indicato di seguito:

1. Selezionare la cartella clinica seca che deve essere cancellata (in questo caso: nella lista pazienti principale).

|    |          |           |           | Lista pazienti |                 |       |                            |       |
|----|----------|-----------|-----------|----------------|-----------------|-------|----------------------------|-------|
|    | Crea     |           | Apri      | invia a mBCA   |                 |       | Immettere termine di ricer | ca 🕨  |
|    | ID       | Cognome   | Nome      |                | Data di nascita | Sesso | Ultima misurazione         | Stato |
|    | seca_201 | Domenico  | Federico  |                | 01.04.1978      | δ     | 20.06.2012                 | nuovo |
|    | seca_201 | Knudsen   | Nikolaj   |                | 04.06.1976      | 3     | 20.06.2012                 | nuovo |
|    | seca_201 | Lacroix   | Stephanie |                | 12.09.1978      | Ŷ     | 20.06.2012                 | nuovo |
|    | seca_201 | Pajula    | Viljami   |                | 05.09.1989      | 3     | 20.06.2012                 | nuovo |
|    | seca_201 | Prenzlow  | Pia       |                | 05.09.2003      | ę     | 20.06.2012                 | nuovo |
| Ρζ | seca_201 | Scott     | Catherine |                | 19.09.1978      | Ŷ     | 20.06.2012                 | nuovo |
|    | seca_201 | Scott     | John      |                | 03.09.1978      | 3     | 20.06.2012                 | nuovo |
|    | seca_201 | Van Aelst | Sanne     |                | 06.09.1999      | Ŷ     | 20.06.2012                 | nuovo |

- Fare clic sulla casella di spunta corrispondente. Sulla casella di spunta compare una croce. La cartella clinica seca viene selezionata.
- Ripetere le operazioni descritte ai punti 1. e 2. per tutte le cartelle cliniche seca che devono essere cancellate.
- 4. Fare clic su cancella.

Le cartelle cliniche seca vengono cancellate.

### ATTENZIONE! Perdita di dati

I dati cancellati sulla chiavetta USB non possono essere recuperati.

Prima di cancellare i dati sulla chiavetta USB accertarsi che i dati siano stati importati nella lista pazienti principale (vedere «Importazione di cartelle cliniche seca dalla chiavetta USB» a pagina 33).

### INDICAZIONE:

Se i dati sono stati cancellati inavvertitamente dalla lista pazienti principale, l'amministratore può ripristinarli con la funzione **Ripristina dati paziente**. L'intero set di dati paziente viene ripristinato. Le voci e le misurazioni non salvate andranno perse.
# Cancellazione di tutte le cartelle cliniche seca

Le cartelle cliniche seca possono essere cancellate sia nella lista pazienti principale che nella lista pazienti della chiavetta USB . Procedere come indicato di seguito:

1. Fare clic su **seleziona tutto** (in questo caso: nella lista pazienti principale).

|   | Crea                   | Apri invia a mBC      | A               | lm    | mettere termine di ricer | ca 🕨  |
|---|------------------------|-----------------------|-----------------|-------|--------------------------|-------|
|   | ID Cognome             | Nome                  | Data di nascita | Sesso | Ultima misurazione       | Stato |
|   | seca_201 Domenico      | Federico              | 01.04.1978      | δ     | 20.06.2012               | nuovo |
|   | seca_201 Knudsen       | Nikolaj               | 04.06.1976      | δ     | 20.06.2012               | nuovo |
|   | seca_201 Lacroix       | Stephanie             | 12.09.1978      | Ŷ     | 20.06.2012               | nuovo |
|   | seca_201 Pajula        | Viljami               | 05.09.1989      | δ     | 20.06.2012               | nuovo |
|   | seca_201 Prenzlow      | Pia                   | 05.09.2003      | Ŷ     | 20.06.2012               | nuovo |
|   | seca_201 Scott         | Catherine             | 19.09.1978      | Ŷ     | 20.06.2012               | nuovo |
|   | seca_201 Scott         | John                  | 03.09.1978      | ð     | 20.06.2012               | nuovo |
|   | seca_201 Van Aelst     | Sanne                 | 06.09.1999      | ę     | 20.06.2012               | nuovo |
| Ц | Copia su chiavetta USB | cancella Seleziona tu | ntto            |       |                          |       |

#### INDICAZIONE:

Per resettare la selezione fare clic su **deseleziona tutto**.

2. Fare clic su cancella.

Tutte le cartelle cliniche seca vengono cancellate.

#### ATTENZIONE! Perdita di dati

I dati cancellati sulla chiavetta USB non possono essere recuperati.

Prima di cancellare i dati sulla chiavetta USB accertarsi che i dati siano stati importati nella lista pazienti principale (vedere «Importazione di cartelle cliniche seca dalla chiavetta USB» a pagina 33).

#### INDICAZIONE:

Se i dati sono stati cancellati inavvertitamente dalla lista pazienti principale, l'amministratore può ripristinarli con la funzione **Ripristina dati paziente**. L'intero set di dati paziente viene ripristinato. Le voci e le misurazioni non salvate andranno perse.

### 5.4 Utilizzo di una cartella clinica seca

### Apertura della cartella clinica seca

 Fare clic sulla casella di spunta della cartella clinica seca che si desidera aprire.
 Sulla casella di spunta compare una croce.

La cartella clinica seca viene selezionata.

| <br>Crea |          | Apri      | invia a mBCA |
|----------|----------|-----------|--------------|
| ID       | Cognome  | Nome      | Data c       |
| seca_201 | Domenico | Federico  | 01.04.1      |
| seca_201 | Knudsen  | Nikolaj   | 04.06.1      |
| seca_201 | Lacroix  | Stephanie | 12.09.1      |
| seca_201 | Pajula   | Viljami   | 05.09.1      |
| seca_201 | Prenzlow | Pia       | 05.09.2      |
| anna 201 | Cooli    | Pathorina | 10.001       |

2. Fare clic su **apri** o doppio clic sulla voce nella lista pazienti seca.

Si apre la cartella clinica seca.

#### Modifica dei dati paziente

Quando si apre una cartella clinica seca corrente, sono compilati i seguenti campi obbligatori:

- data di nascita
- sesso
- etnia
- ID paziente
- medico curante

l dati paziente possono essere modificati e integrati in qualsiasi momento.

- Aprire una cartella clinica seca (vedere «Apertura della cartella clinica seca» a pagina 38). La cartella **dati paziente** è attiva.
- 2. Selezionare la cartella nella quale si desidera modificare i dati.

#### Italiano

| eca analytics 115     | 2 dr.m.                                              | adiba [Medico] |
|-----------------------|------------------------------------------------------|----------------|
| ie induited Exita     | Cartella paziente                                    | Sec            |
|                       | misura importa stampa salva                          | chiudi         |
|                       |                                                      | 06.03.2015     |
| Peso:                 | Statura: BMI:                                        | 15:21          |
| dati paziente         | anamnesi dati laboratorio risultati analisi commenti |                |
| Dati generali del paz | ente (aggiornati al 06.03.2015)                      |                |
| Nome                  | Contatto                                             |                |
| Titolo:               | Via:                                                 |                |
| Cognome:              | Domenico N. civico:                                  |                |
| Nome:                 | Circo                                                |                |
| Secondo nome:         |                                                      |                |
|                       | Basing                                               |                |
| Dati generali         |                                                      |                |
| Data di nascita:      | 08.09.1962 • Paese: Germania                         | -              |
| Sesso:                | maschile •mail:                                      |                |
| Etnia:                | Caucasica                                            |                |
| Dati specifici        | Telefono 2:                                          | -              |
| ID naziente:          | Telefono 3: Privato                                  | -              |
| hindico gurante:      | seca_20150300-032128-578                             |                |
| incurco curante.      | dr. madiba                                           |                |
|                       |                                                      |                |
|                       |                                                      |                |

- 3. Modificare o integrare i dati pazienti secondo necessità:
  - integrare i dati manualmente.
  - Contrassegnare le voci e utilizzare le funzioni
     Taglia, Copia e Incolla. Queste funzioni sono accessibili dalla voce di menu Modifica oppure mediante il menu contestuale del tasto destro del mouse.

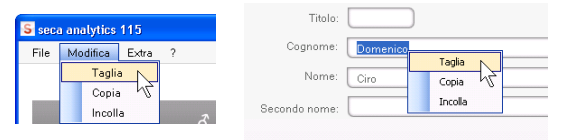

- 4. Fare clic su salva.
- 5. Per chiudere la cartella clinica seca, fare clic su **chiudi**.

La lista pazienti seca viene mostrata nuovamente.

# Inserimento dell'anamnesi

Nella scheda **anamnesi** è possibile inserire patologie pregresse o terapie già avviate. Queste informazioni confluiscono nella valutazione dei risultati di misura (vedere «Valutazione dei risultati dell'analisi» a pagina 48).

1. Fare clic su **anamnesi**.

La cartella **anamnesi** è attiva.

| File | Modifica Extra | ?        |          |                   |
|------|----------------|----------|----------|-------------------|
|      |                |          |          | Cartella paziente |
| Do   | menico Ciro    |          |          |                   |
| Pes  | D:             | Statura: | BMI:     | )                 |
|      |                |          | anamnesi | dati laboratorio  |

 Fare clic sulle caselle di spunta delle patologie pregresse o terapie corrispondenti.
 Sulle caselle di spunta compare una croce.

| ecaramatyttes 110<br>e Modifica Extra ?                                                     |                   |        |             |        | dr. n       | nadiba (Medico)     | Lo  |
|---------------------------------------------------------------------------------------------|-------------------|--------|-------------|--------|-------------|---------------------|-----|
|                                                                                             | Cartella paziente |        |             |        |             |                     | sec |
|                                                                                             |                   | misura | importa     | stampa | salva       | chiudi              |     |
| Domenico Federico O 01.04.1978 / Laucasica<br>Peso: 98.80 kg Statura: 1.860 m BMI: 28.56 kg | ym²               |        |             |        |             | 06.03.2015<br>15:23 |     |
| dati paziente anamnesi                                                                      | dati laboratorio  | risult | ati analisi |        | commenti    |                     |     |
| Anamnesi (aggiornata al - )                                                                 |                   |        |             |        |             |                     |     |
| Fumatore                                                                                    |                   |        |             |        |             |                     |     |
| Malattia cardiaca o vizio cardiaco                                                          |                   |        |             |        |             |                     |     |
| Infarto miocardico in famiglia                                                              |                   |        |             |        |             |                     |     |
| Diabete tipo 1                                                                              |                   |        |             |        |             |                     |     |
| Diabete tipo 2                                                                              |                   |        |             |        |             |                     |     |
| 🗌 Terapia per ipertrigliceridemia                                                           |                   |        |             |        |             |                     |     |
| Terapia per bassi livelli di HDL                                                            |                   |        |             |        |             |                     |     |
| Terapia per ipertensione arteriosa                                                          |                   |        |             |        |             |                     |     |
|                                                                                             |                   |        |             |        |             |                     |     |
|                                                                                             |                   |        |             |        |             |                     |     |
|                                                                                             |                   |        |             |        |             |                     |     |
|                                                                                             |                   |        |             |        |             |                     |     |
|                                                                                             |                   |        |             | [      | annulla sel | ezione              |     |
|                                                                                             |                   |        |             |        |             |                     |     |

3. Fare clic su salva.

#### INDICAZIONE:

Con **annulla selezione** è possibile resettare l'intera selezione. Fare clic quindi nuovamente su **salva**.

#### Inserimento di dati di laboratorio

Nella scheda **dati di laboratorio** è possibile inserire i dati di laboratorio correnti, la circonferenza vita del paziente e seguire lo storico.

Se per questo programma è configurata un'interfaccia per il proprio sistema di gestione dei dati paziente (PDMS), i dati paziente e di laboratorio possono essere trasferiti sul PDMS.

#### **INDICAZIONE:**

Se non si è sicuri che l'interfaccia sia configurata, rivolgersi al proprio amministratore.

Per inserire manualmente i dati di laboratorio, procedere come indicato di seguito:

1. Fare clic su dati di laboratorio.

La cartella dati di laboratorio è attiva.

| S seca<br>File | analytics<br>Modifica | 115<br>Extra | ?                 |        |           |             |                  |      |
|----------------|-----------------------|--------------|-------------------|--------|-----------|-------------|------------------|------|
|                |                       |              |                   |        |           |             | Cartella pazie   | ente |
| Do             | menico F              | ederico      | , <i>3</i>        | 01.04  | .1978 / ( | Caucasica   |                  |      |
| Pesc           | 98.80 k               | g            | Statura: <b>1</b> | .860 m | BMI: 2    | 18.56 kg/m² | )                |      |
|                | dati pa               | ziente       |                   | ana    | mnesi     |             | dati laboratorio |      |
| Ana            | mnesi (ag             | ggiornat     | a al 06.03.       | 2015)  |           |             |                  | 15   |
| 2. F           | are cli               | ic su        | un car            | npo v  | alore     |             |                  |      |

3. Immettere un valore.

| S seca analytics 115         |                        |             |                   |         |             |               |          |          |
|------------------------------|------------------------|-------------|-------------------|---------|-------------|---------------|----------|----------|
| File Modifica Extra ?        |                        |             |                   |         |             |               | dr.      | madib    |
|                              |                        |             | Cartella paziente |         |             |               |          |          |
| Domenico Federico            | δ 01 04 1978           | / Caucasica |                   | misura  | importa     | stampa        | salva    |          |
| Peso: 98.80 kg Statur        | a: <b>1.860 m</b> BMI: | 28.56 kg/m² |                   |         |             |               |          | 06<br>15 |
| dati paziente                | anamnesi               |             | dati laboratorio  | risulta | ıti analisi | $\mathcal{D}$ | commenti |          |
| Dati di laboratorio (06.03.2 | 015)                   |             |                   |         |             |               |          |          |
| Colecterala I DI - 120       |                        |             | >>                |         |             |               |          |          |
|                              |                        | mmoil/      |                   |         |             |               |          |          |
| Colesterolo HDL:             | mg/dl                  | mmol/l      |                   |         |             |               |          |          |
| Colesterolo totale:          | mg/dl                  | mmol/l      | >>                |         |             |               |          |          |
| Trioliceridi                 | maidi                  | mmolil      |                   |         |             |               |          |          |

#### INDICAZIONE:

Il valore può essere inserito in mg/dl o in mmol/l. La conversione nell'altro valore avviene automaticamente facendo clic sul rispettivo campo vuoto.

| <mark>S</mark> seca analytics 115               |                    |                    |                 |              |
|-------------------------------------------------|--------------------|--------------------|-----------------|--------------|
| File Modifica Extra ?                           |                    |                    |                 | dr. madiba   |
|                                                 | Cartella paziente  |                    |                 |              |
| Demonico Enderico                               |                    | misura importa     | stampa salva    |              |
| Peso: 98.80 kg Statura: 1.860 m BMI: 28.56 kg/r | m²                 |                    |                 | 06.0<br>15:2 |
| dati paziente anamnesi                          | dati laboratorio 🔷 | risultati analisi  | commenti        |              |
| Dati di laboratorio (06.03.2015)                |                    |                    |                 |              |
| Colesterolo LDL: 120 mg/dl 3.10 mmol/           | >>                 |                    |                 |              |
| Colesterolo HDL: mg/dl mmol/l                   | >>                 |                    |                 |              |
| Colesterolo totale: mg/di mmol/l                | >>                 |                    |                 |              |
|                                                 |                    |                    |                 |              |
| 4. F                                            | Ripetere le opera  | azioni descritte a | ai punti 2. e 3 | . per        |

- tutti i valori che si desidera inserire.
- 5. Fare clic su **salva**.

#### Visualizzazione dello storico di singoli valori

È possibile visualizzare lo storico di singoli valori. Procedere come indicato di seguito:

1. Fare clic accanto al valore desiderato sul simbolo ».

| e Modifica Extra                                                                                   | ?                             |                                                  |                      |                                  |                                           |                                  |                                      |                               | dr mar                                      |
|----------------------------------------------------------------------------------------------------|-------------------------------|--------------------------------------------------|----------------------|----------------------------------|-------------------------------------------|----------------------------------|--------------------------------------|-------------------------------|---------------------------------------------|
|                                                                                                    |                               |                                                  |                      |                                  | Cartella paziente                         |                                  |                                      |                               |                                             |
|                                                                                                    |                               | 01                                               | 04 1070 / 1          | C                                |                                           | misur                            | a importa                            | stampa                        | salva                                       |
| omenico reaerii<br><sup>9</sup> eso: 98.80 kg                                                      |                               | 1.860 m                                          | BMI: 2               | 28.56 kg/m                       |                                           |                                  |                                      |                               |                                             |
|                                                                                                    |                               |                                                  |                      |                                  |                                           |                                  |                                      | 20                            |                                             |
| dati paziente                                                                                      |                               | an                                               | amnesi               |                                  | dati laboratorio                          |                                  | risultati analisi                    | c                             | ommenti                                     |
| dati paziente<br>Dati di laboratorio (                                                             | 06.03.201                     | an<br>5)                                         | amnesi               |                                  | dati laboratorio                          |                                  | risultati analisi                    | c                             | ommenti                                     |
| dati paziente<br>Dati di laboratorio (                                                             | 06.03.201                     | an<br>5)                                         | amnesi               |                                  | dati laboratorio                          |                                  | risultati analisi                    | ( c                           | ommenti                                     |
| dati paziente<br>Dati di laboratorio (<br>Colesterolo LDL                                          | 06.03.201                     | an<br>5)<br>) mg/dl                              | amnesi<br>3.57       |                                  | dati laboratorio                          | nologia                          | risultati analisi                    | )( c                          | ommenti                                     |
| dati paziente<br>Dati di laboratorio (<br>Colesterolo LDL<br>Colesterolo HDL                       | 06.03.201                     | an<br>  <b>5)</b><br>) mg/dl<br>) mg/dl          | 3.57<br>0.98         | ) mmol/l                         | dati laboratorio<br><<<br>>><br>Cro<br>Da | nologia                          | risultati analisi                    | Valore in mg/dl               | ommenti<br>  Valore in mmol                 |
| dati paziente<br>Dati di laboratorio (<br>Colesterolo LDL<br>Colesterolo HDL                       | 06.03.201                     | an<br>5)<br>) mg/dl<br>) mg/dl                   | 3.57<br>0.98         | ) mmol/l<br>) mmol/l             | dati laboratorio                          | nologia<br>a<br>3.2015           | risultati analisi<br>0ra<br>15:27:59 | Valore in mg/dl<br>138        | ommenti<br>  Valore in mmol<br>3.57         |
| dati paziente<br>Dati di laboratorio (<br>Colesterolo LDL<br>Colesterolo HDL<br>Colesterolo totale | 06.03.201<br>138<br>38<br>167 | an<br><b>5)</b><br>) mg/dl<br>) mg/dl<br>) mg/dl | 3.57<br>0.98<br>4.32 | ) mmol/l<br>) mmol/l<br>) mmol/l | dati laboratorio                          | nologia<br>a<br>3.2015<br>3.2015 | Ora<br>  527:59<br>  15:26:53        | Valore in mg/dl<br>138<br>120 | ommenti<br>  Valore in mmol<br>3.57<br>3.10 |

2. Per chiudere la visualizzazione dello storico, fare clic su «.

3. Per tornare alla lista pazienti seca, fare clic su chiudi.

#### Cancellazione di valori nel campo dello storico

È possibile cancellare singoli valori nel campo dello storico. Procedere come indicato di seguito:

- Fare clic con il tasto destro del mouse sul valore che si desidera cancellare. Compare il pulsante cancella.
- 2. Fare clic con il tasto sinistro del mouse sul pulsante cancella.

Il valore viene cancellato.

3. Per tornare alla lista pazienti seca, fare clic su **chiudi**.

Cronologia Data | Ora Valore in mg/dl Valore in 06.03.2015 15:29:07 138 cancella 06.03.2015 15.27.59 138 3.105 06.03.2015 15-26-53 120 06.03.2015 15:25:37 0.00

### Determinazione di peso e altezza

Per determinare il peso e l'altezza di un paziente, procedere come segue:

- Aprire la cartella clinica seca (vedere «Apertura della cartella clinica seca» a pagina 38) o creare, se necessario, una cartella clinica seca (vedere «Creazione di una nuova cartella clinica seca» a pagina 28).
- 2. Fare clic nell'intestazione della cartella clinica seca su **misura**.

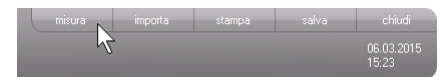

Viene visualizzata la finestra di dialogo **Selezione** apparecchi di misurazione.

| Peso:                  | manuale | <b>T</b> - <b>T</b> |                        |
|------------------------|---------|---------------------|------------------------|
|                        |         |                     | misura                 |
| Statura:               | manuale | •                   |                        |
|                        |         |                     |                        |
|                        |         |                     |                        |
|                        |         |                     |                        |
| Composizione corporea: |         | •                   | invia cartella clinica |

3. Selezionare nelle righe **Peso** e **Altezza** gli apparecchi con i quali si desidera eseguire la misurazione.

#### ATTENZIONE!

# Errori di misurazione a causa della selezione dell'apparecchio sbagliato

Se si seleziona l'apparecchio sbagliato può accadere che i risultati di misura siano assegnati al paziente errato oppure che non venga eseguita alcuna misurazione.

- Assicurarsi di aver selezionato l'apparecchio corretto controllando la denominazione dell'apparecchio.
- In caso di selezione di apparecchi collegati allo stesso adattatore radio USB: assicurarsi che l'apparecchio di misurazione selezionato sia collegato allo stesso gruppo radio.
- Per rinominare gli apparecchi nella rete o modificare la composizione dei gruppi radio rivolgersi all'amministratore.

#### INDICAZIONE:

Se le bilance e gli altimetri non sono collegati al PC selezionare l'impostazione **manuale**. I valori di misura possono quindi essere inseriti direttamente nella finestra di dialogo seguente.

4. Fare clic nella finestra di dialogo **Selezione** apparecchi di misurazione su misura.

| Selezione apparecchi di m | isurazione      |   |                        |
|---------------------------|-----------------|---|------------------------|
| Peso:                     | Personenwaage   | • |                        |
| Statura:                  | Langenmessgerat | * |                        |
| Composizione corporea:    | mBCA            | • | invia cartella clinica |
|                           |                 |   | interrompi             |

Viene visualizzata la finestra di dialogo Valori di misura.

Gli apparecchi di misurazione selezionati vengono visualizzati accanto alle finestre dei valori corrispondenti.

#### Italiano

| Valori di misura                               |                                                                       |
|------------------------------------------------|-----------------------------------------------------------------------|
| Peso (kg)                                      | 80 seca 285, Raum 1                                                   |
| Statura (m)                                    | seca 285, Raum 1                                                      |
| Per la determinazion<br>del paziente:          | ne del rischio cardiometabolico, immettere la circonferenza           |
| Circonferenza vit                              | a (m)                                                                 |
| Per la determinazion<br>attività (PAL) del paz | ne del dispendio energetico totale, immettere il livello di<br>iente: |
| PAL                                            | ?                                                                     |
|                                                | ok interrompi                                                         |

- 5. Eseguire le misurazioni come descritto nelle istruzioni per l'uso degli apparecchi selezionati.
- 6. Accertarsi che i valori misurati vengano visualizzati nella finestra di dialogo **Valori di misura**:
  - Se si utilizzano apparecchi seca 360° nei quali è attivo il trasferimento dati automatico, i valori di misura vengono trasmessi automaticamente al PC.
  - Se si utilizzano apparecchi seca 360° nei quali non è attivo o previsto il trasferimento dati automatico, premere il tasto Enter (send/ print) sugli apparecchi di misurazione per trasmettere i valori di misura al PC.
  - Se si utilizzano bilance collegate al PC mediante l'interfaccia RS232, i valori di misura vengono trasmessi automaticamente al PC.
  - Se le bilance e gli altimetri non sono collegati al PC, occorre inserire i valori di misura manualmente.

#### INDICAZIONE:

- Se non si è sicuri che sugli apparecchi seca 360° in uso sia attivo o disponibile il trasferimento dati automatico, rivolgersi all'amministratore.
- A prescindere dalle impostazioni sugli apparecchi di misurazione, i valori di misura vengono visualizzati nelle unità preimpostate del software PC seca 115.
- Per valutare il rischio cardiometabolico del paziente, inserire la Circonferenza vita nella finestra di dialogo Valori di misura.

| Valori di misura                                |                                                                     |
|-------------------------------------------------|---------------------------------------------------------------------|
| Peso (kg)                                       | 80 seca 285, Raum 1                                                 |
| Statura (m)                                     | 1.83 seca 285, Raum 1                                               |
| Per la determinazion<br>del paziente:           | e del rischio cardiometabolico, immettere la circonferenza          |
| Circonferenza vita                              | (m) 0.9                                                             |
| Per la determinazion<br>attività (PAL) del pazi | e del dispendio energetico totale, immettere il livello di<br>ente: |
| PAL                                             | 1.7 ?                                                               |
|                                                 |                                                                     |

 Per valutare il dispendio energetico totale (TEE) del paziente, inserire il Physical Activity Level (PAL) nella finestra di dialogo Valori di misura.

#### INDICAZIONE:

- Se non si inseriscono la circonferenza vita e il PAL, nella cartella risultati analisi i seguenti moduli non vengono visualizzati: Rischio cardiometabolico, Energia.
- Se la circonferenza vita non è ancora disponibile, è possibile inserirla successivamente nella cartella **dati di laboratorio**. Questo deve essere effettuato lo stesso giorno della misurazione del peso e dell'altezza (vedere «Inserimento di dati di laboratorio» a pagina 41).
- Facendo clic sul simbolo ? accanto alla riga Physical Activity Level (PAL), compare una tabella con i valori PAL. Facendo clic su un valore, questo viene acquisito nella finestra Valori di misura.

| Per la dete<br>attività (PA | rminazione del dispendio energetico totale, immettere il livello di<br>L) del paziente: |
|-----------------------------|-----------------------------------------------------------------------------------------|
| PAL                         | 1.6                                                                                     |
|                             | ok interrompi                                                                           |
| PAL                         | Attività/ occupazione                                                                   |
| ≤ 1.2                       | quasi esclusivamente in posizione <b>sdraiata</b>                                       |

| 1.4   |                                                                                                 |
|-------|-------------------------------------------------------------------------------------------------|
| 1.8   | prev. In pos. secura, occas. In staz. eretta<br>prevalentemente in stazione erettao deambulante |
| > 2.0 | fisicamente <b>faticoso</b>                                                                     |

 Nella finestra dei valori di misura fare clic su ok. La misurazione è terminata.

La cartella risultati analisi è attiva.

I risultati analisi possono essere valutati.

### Determinazione della composizione corporea con un mBCA seca

Se si desidera determinare la composizione corporea di un paziente con un mBCA seca (misurazione della bioimpedenza), è possibile inviare una cartella clinica seca aperta all'mBCA seca desiderato. Procedere come indicato di seguito:

#### INDICAZIONE:

questa funzione è disponibile soltanto in caso di collegamento via Ethernet.

- 1. Accertarsi che l'mBCA seca desiderato sia acceso.
- Aprire la cartella clinica seca (vedere «Apertura della cartella clinica seca» a pagina 38) o creare, se necessario, una cartella clinica seca (vedere «Creazione di una nuova cartella clinica seca» a pagina 28).
- 3. Fare clic nell'intestazione della cartella clinica seca su **misura**.

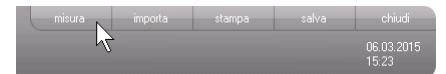

Viene visualizzata la finestra di dialogo **Selezione** apparecchi di misurazione.

| Peso:    | manuale | • |        |
|----------|---------|---|--------|
|          |         |   | misura |
| Statura: | manuale |   |        |
| Statura: | manuale | • |        |

- 4. Selezionare nella finestra di dialogo Selezione apparecchi di misurazione, nella riga Composizione corporea l'mBCA seca desiderato.
- 5. Fare clic nella finestra di dialogo Selezione apparecchi di misurazione su invia cartella clinica

| Pasai                  |         |   |                        |
|------------------------|---------|---|------------------------|
| Peso:                  | manuale | • | minura                 |
| Statura:               | manuale | • | Illioura               |
|                        |         |   |                        |
| Composizione corporea: | mBCA    | • | invia cartella clinica |
| Composizione corporea: | mBCA    | • | invia cartella clinica |

La cartella clinica seca viene trasferita all'mBCA seca selezionato e compare nella cartella paziente.

- 6. Eseguire la misurazione della bioimpedenza come descritto in «Istruzioni per l'uso per medici e assistenza» dell'mBCA seca.
- 7. Salvare la misurazione della bioimpedenza sull'mBCA seca come descritto in «Istruzioni per l'uso per medici e assistenza» dell'mBCA seca. La cartella clinica seca viene aggiornata automaticamente nel software PC seca 115. I risultati possono essere analizzati nella cartella risultati analisi del software PC seca 115.

Nella cartella risultati analisi è possibile visualizzare le valutazioni di tutte le misurazione eseguite per i dell'analisi pazienti. Oltre a peso e altezza nella valutazione confluiscono anche la circonferenza vita e il Physical Activity Level nonché i dati dell'anamnesi e di laboratorio. Vengono presi in considerazione anche i valori di una misurazione della bioimpedenza, se presenti. I risultati vengono visualizzati nei moduli di valutazione.

# Valutazione dei risultati

#### INDICAZIONE:

Questo paragrafo descrive l'uso del software PC **seca 115**. Informazioni di base sui contenuti medicali dei moduli di valutazione sono contenute al capitolo «Presupposti medici» da pagina 61.

In presenza di peso, altezza, PAL e circonferenza vita possono essere presi in considerazione anche i seguenti moduli di valutazione.

- Rischio cardiometabolico
- Sviluppo/crescita
- Energia

In presenza di dati sulla misurazione della bioimpedenza è possibile considerare inoltre i seguenti moduli di valutazione:

- Funzione/Riabilitazione
- Liquido
- Rischio per la salute
- Dati grezzi imped.

I fondamenti sulla misurazione della bioimpedenza sono contenuti nel capitolo «Presupposti medici» delle «Istruzioni per l'uso per medici e assistenza» dell'mBCA seca.

Nella cartella **risultati analisi** è possibile visualizzare anche i risultati di **Moduli specifici dell'utente**.

#### Visualizza i risultati analisi

Per visualizzare i moduli di valutazione, procedere come indicato di seguito:

1. Fare clic su **risultati analisi**.

La cartella risultati analisi è attiva.

| Cartella paziente |         |            |        |         |
|-------------------|---------|------------|--------|---------|
| Caucasica         | misura  | importa    | stampa | salva   |
| 28.56 kg/m²       |         |            |        |         |
| dati laboratorio  | nisulta | atianalisi |        | ommenti |

2. Fare clic sul modulo che si desidera visualizzare.

| 🗨 Riscl | hio cardiometabolico |
|---------|----------------------|
|         | Sviluppo/crescita    |
|         | Energia              |

Funzione/Riabilitazione

3. Fare clic sulla misurazione che si desidera visualizzare.

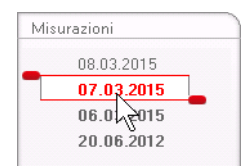

Viene visualizzata la valutazione della misurazione. Per alcune valutazioni è prevista una rappresentazione grafica.

| S seca analytics 115                                               |                                                                                                    |                                                           |          |
|--------------------------------------------------------------------|----------------------------------------------------------------------------------------------------|-----------------------------------------------------------|----------|
| File Modifica Extra ?                                              |                                                                                                    | dr. madiba [Medic                                         | ] Logout |
|                                                                    | Cartella paziente                                                                                                  |                                                           | seca     |
| Domenico Federico<br>Peso: 95.00 ko Statu                          | o 01.04.1978 / Caucasica                                                                                           | misura importa stampa salva chiudi<br>08.03.2015<br>15.35 |          |
| dati paziente                                                      | anamnesi dati laboratorio                                                                                          | risultati analisi commenti                                |          |
| <ul> <li>Rischio cardiometabolico</li> </ul>                       | Risultati analisi da 08.03.2015 15:35                                                                              |                                                           |          |
| <b>Sviluppo / crescita</b><br>Energia<br>Funzione / Riabilitazione | Indice di massa corporea<br>29.32 kg/m²                                                                            | Median (f. 6)                                             |          |
| Liquido<br>Rischio per la salute<br>Dati<br>grezzi sull'impedenza  | Tessuto adiposo viscerale (VAI)<br>Calcolo impossibile. Non è stata effettuata alcuna<br>misurazione di impedenza. | realise into                                              |          |
| Misurazioni<br>08.03.2015<br>07.03.2015<br>06.03.2015              | Sindrome metabolica<br>In base ai dati dell'analisi del 08.03.2015 la sindrome<br>metabolica è assente.            |                                                           |          |
| 20.06.2012                                                         | Rischio di malattie coronariche a 10 anni<br>4 %                                                                   | Witcon et al. 1998                                        |          |
|                                                                    |                                                                                                    |                                                           |          |

# Aggiunta di commenti su un parametro di valutazione

Per ciascun parametro di valutazione raffigurato è possibile aggiungere un commento.

1. Fare clic con il tasto destro del mouse sul grafico dei risultati.

Compare un menu contestuale.

| Indice di massa co | rporea          | -          | - |
|--------------------|-----------------|------------|---|
| 29.32 kg/m²        | Mostra commenti | Dut (Kg    |   |
|                    | Nuovo commento  | Mei        |   |
|                    |                 | Height (m) |   |

2. Fare clic su **Nuovo commento**. Si apre la finestra dei commenti.

| Jata creazione: 08.03.2015 |      |      |      |
|----------------------------|------|------|------|
|                            |      |      |      |
|                            |      |      |      |
|                            |      |      |      |
|                            |      |      |      |
|                            |      |      |      |
|                            |      |      |      |
|                            |      |      |      |
|                            |      |      |      |
|                            |      |      |      |
|                            |      |      |      |
|                            |      |      |      |
|                            |      |      |      |
|                            |      |      |      |
|                            | <br> | <br> | <br> |

La data e l'ora vengono inserite automaticamente.

- 3. Inserire un Oggetto.
- 4. Inserire il proprio commento nel campo dei commenti.
- 5. Nel campo dei commenti fare clic su **ok**. Il campo dei commenti viene chiuso.
- Rel grafico dei risultati compare il simbolo dei commenti.

# Visualizzazione di commenti su un parametro di valutazione

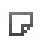

Se nel grafico dei risultati di un parametro di valutazione compare il simbolo dei commenti, significa che è presente almeno un commento.

1. Fare clic con il tasto destro del mouse sul grafico dei risultati

Compare un menu contestuale.

| Indice di massa con | porea                             |            | C @` |
|---------------------|-----------------------------------|------------|------|
| 29.32 kg/m²         | Mostra commenti<br>Nuovo commento | Height (m) |      |

2. Fare clic su **Mostra commenti**. Si apre l'elenco dei commenti.

| Indice di massa corpoi | rea                 |            |                            |  |
|------------------------|---------------------|------------|----------------------------|--|
| Misurazione del:       | Data creazione:     | Autore:    | Commento:                  |  |
| 08.03.2015             | 08.03.2015 15:36:14 | dr. madiba | Kommentar 2<br>Kommentar 2 |  |
| 08.03.2015             | 08.03.2015 15:36:13 | dr. madiba | Kommentar 1<br>Kommentar 1 |  |
|                        | 1                   | 1          |                            |  |
|                        |                     |            |                            |  |
|                        |                     |            |                            |  |
|                        |                     |            |                            |  |
|                        |                     |            |                            |  |
|                        |                     |            |                            |  |
|                        |                     |            |                            |  |
|                        |                     |            |                            |  |
|                        |                     |            |                            |  |
|                        |                     |            |                            |  |

Vengono mostrati tutti i commenti relativi a un parametro di valutazione.

3. Per chiudere l'elenco dei commenti, fare clic su **chiudi**.

# Cancellazione dei commenti sui parametri di valutazione

l commenti sui parametri di valutazione possono essere cancellati.

- 1. Aprire l'elenco dei commenti come descritto al paragrafo «Visualizzazione di commenti su un parametro di valutazione» a pagina 52.
- 2. Fare clic con il tasto destro del mouse sul commento che si desidera cancellare.

| Indice di massa corpo | rea                 |            |                            |
|-----------------------|---------------------|------------|----------------------------|
| Misurazione del:      | Data creazione:     | Autore:    | Commento:                  |
| 08.03.2015            | 08.03.2015 15:36:14 | dr. madiba | Kommentar 2<br>Kommentar 2 |
| 08.03.2015            | 08.03.2015 15:36:13 | dr. madiba | Kommentar 1<br>Kommentar 1 |
|                       | 2                   |            |                            |

Compare il pulsante cancella.

 Fare clic sul pulsante cancella. La misurazione viene cancellata.

#### Visualizzazione ingrandita dei grafici dei risultati

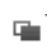

I grafici dei risultati possono essere ingranditi se all'interno del grafico compare il simbolo della finestra. La visualizzazione ingrandita contiene maggiori dettagli che consentono di valutare ancor meglio lo stato di salute del paziente.

1. Fare clic su un grafico per ingrandirlo e visualizzare maggiori dettagli (in questo caso: BMI).

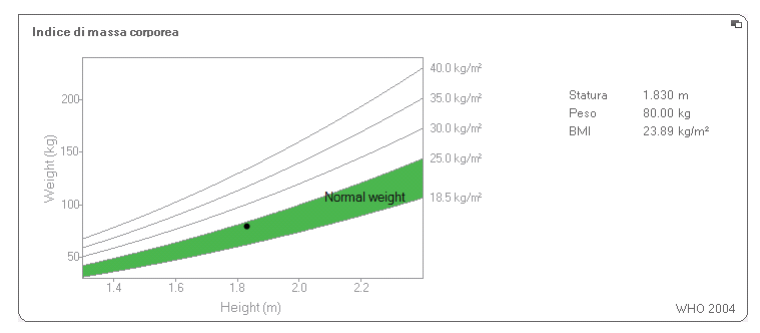

2. Fare nuovamente clic sul grafico per rimpicciolirlo.

#### INDICAZIONE:

Posizionando il puntatore del mouse all'interno del grafico su un punto di misurazione vengono visualizzati i valori di misura relativi.

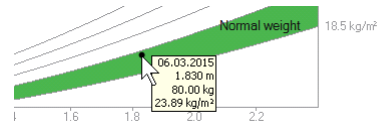

#### INDICAZIONE: Nei moduli Rischio cardiometabolico Dati grezzi imped. non è disponibile questa funzione, poiché in questi moduli la rappresentazione progressiva non è rilevante per la valutazione dello stato di salute del paziente.

È possibile visualizzare lo storico di un paziente selezionando più misurazioni. I risultati di misura e le valutazioni vengono guindi visualizzate in grafici progressivi.

Per selezionare le misurazioni per lo storico, procedere come indicato di seguito:

- 1. Fare clic sulla cartella risultati analisi.
- Fare clic sul modulo che si desidera visualizzare. Il modulo viene visualizzato in una barra di selezione.
- 3. Fare clic sulla misurazione che si desidera selezionare.

La misurazione viene visualizzata in una barra di selezione.

4. Trascinare la barra di selezione tenendo premuto il tasto sinistro del mouse su tutte le altre misurazioni che si desidera includere nello storico (in questo caso: pulsante sx verso l'alto).

l singoli parametri del modulo vengono visualizzati come grafici progressivi.

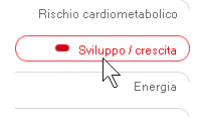

| Mis | urazioni   |
|-----|------------|
|     | 08.03.2015 |
|     | 07.03.2015 |
|     | 06.01 2015 |
|     | 20.06.2012 |

| Misu | ırazioni   |   |
|------|------------|---|
|      | 11.03.2015 |   |
| 12   | 10.03.2015 |   |
|      | 09.03.2015 |   |
|      | 20.06.2012 | - |

#### Visualizzazione dello storico

#### Italiano

| S seca analytics 115                    |                                                             | 8 |
|-----------------------------------------|-------------------------------------------------------------|---|
| File Modifica Extra ?                   | dr. madiba (Medico) Logout                                  |   |
| -                                       | Cartella paziente Secca                                     | ł |
| Domenico Federico 🔾                     | ් 01.04.1978 / Caucasica misura importa stampa salva chiudi |   |
| Peso: <b>95.00 kg</b> Statura           | a <b>1.800 m</b> 8Mi: <b>29.32 kg/m²</b> 09.37              |   |
| dati paziente                           | anamnesi dati laboratorio <b>risultati analisi</b> commenti |   |
| Rischio cardiometabolico                | Risultati analisi da 09.03.2015 09:36 a 11.03.2015 09:36    |   |
| <ul> <li>Sviluppo / crescita</li> </ul> | Peso in kg                                                  |   |
| Energia                                 | 95.00 kg                                                    |   |
| Funzione / Riabilitazione               |                                                             |   |
| Liquido                                 | Statura in m                                                |   |
| Rischio per la salute                   | 1.800 m                                                     |   |
| Dati<br>grezzi sull'impedenza           |                                                             |   |
| Misurazioni                             | Indice di massa corporea in ko/m²                           |   |
| 11.03.2015                              | 29.32 kg/m²                                                 |   |
| 10.03.2015<br>09.03.2015                |                                                             |   |
| 20.06.2012                              |                                                             |   |
|                                         |                                                             |   |
|                                         |                                                             |   |
|                                         |                                                             |   |
|                                         |                                                             |   |

5. Fare clic su un grafico per ingrandirlo e visualizzare maggiori dettagli (in questo caso: BMI).

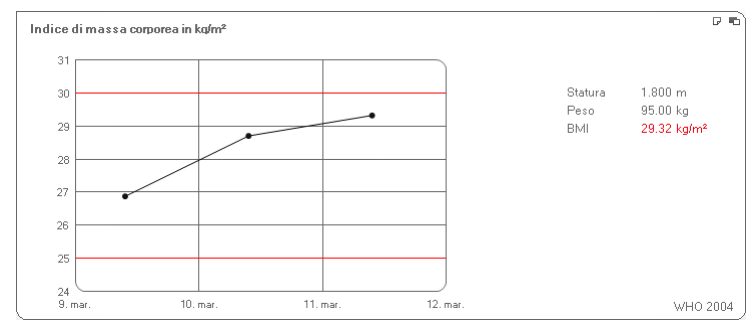

6. Fare nuovamente clic sul grafico per rimpicciolirlo.

# Utilizzo dello strumento di pianificazione terapeutica (solo modulo Energia)

Se sono noti dispendio energetico a riposo e dispendio energetico totale del paziente, è possibile calcolare l'introito energetico giornaliero consigliato per il paziente, in modo da raggiungere il peso target entro un intervallo di tempo definito (durata terapeutica). Il software PC **seca 115** è in grado di calcolare il dispendio energetico a riposo (REE) se sono stati inseriti ovvero misurati i parametri seguenti: età, sesso, peso e altezza. Il dispendio energetico totale (TEE) può essere calcolato se è stato inserito anche il Physical Activity Level (PAL).

1. Fare clic sul modulo Energia su Strumento di pianificazione della terapia.

| Obiettivo terapeutico:                  | 0 | BMI in kg/m² | • |
|-----------------------------------------|---|--------------|---|
| Durata terapia in giorni:               | 0 |              |   |
| Introito energ. racc in [kcal/ giorno]: |   |              |   |
|                                         |   |              |   |

- 2. Inserire il valore e il tipo di obiettivo terapeutico.
- Inserire la durata terapeutica in giorni. Viene calcolato l'introito energetico giornaliero consigliato.

| Durata terapia in giorni:               | 60   |  |
|-----------------------------------------|------|--|
| Introito energ. racc in [kcal/ giorno]: | 1609 |  |

4. Per salvare gli inserimenti in Strumento di pianificazione della terapia, fare clic su chiudi.

#### Cancellazione delle misurazioni

È possibile cancellare singole misurazioni. Procedere come indicato di seguito:

- Fare clic con il tasto destro del mouse sulla misurazione che si desidera cancellare. Compare il pulsante cancella.
- 2. Fare clic con il tasto sinistro del mouse sul pulsante cancella.

La misurazione viene cancellata.

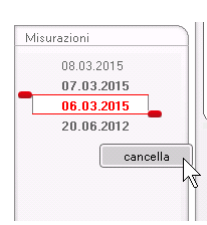

### Scrivi commento

Nella cartella **commento** è possibile aggiungere commenti sulla cartella clinica seca.

1. Fare clic su **commento**.

|                      |        |                 |        | dr r     |                     |
|----------------------|--------|-----------------|--------|----------|---------------------|
| Cartella paziente    |        |                 |        | 4.1      | S                   |
|                      | misura | importa         | stampa | salva    | chiudi              |
|                      |        |                 |        |          | 06.03.2015<br>15:31 |
| dati laboratorio     | risult | ati analisi     |        | commenti |                     |
| 16:34<br>La cartella | comme  | <b>nto</b> è at | tiva.  |          | ht -                |

| seca analytics 115                  |                   |                                                |
|-------------------------------------|-------------------|------------------------------------------------|
| File Modifica Extra ?               |                   | dr. madiba [Medico] Logo                       |
|                                     | Cartella paziente | Sec                                            |
|                                     | misura            | importa stampa salva chiudi                    |
|                                     | 20 56 kales       | 06.03.2015<br>15.24                            |
|                                     |                   |                                                |
| uati paziente anaminesi             |                   | comment                                        |
| Commento (aggiornato al 06.03.2015) |                   |                                                |
| Data ana siana                      | l événe           | Commanda                                       |
| 06.03.2015 15:24:29                 | dr. madiba        | Untersuchungsergebnisse                        |
|                                     |                   | Dem Patienten wurde eine Gewichtsreduktion von |
|                                     |                   |                                                |
|                                     |                   | Scrivi commento                                |

2. Fare clic su Scrivi commento.

Si apre la finestra dei commenti.

| Autore: dr. madiba                     |                         |            |
|----------------------------------------|-------------------------|------------|
| Data creazione: 06.03.2015             |                         |            |
| Untersuchungsergebnisse                |                         |            |
| Dem Patienten wurde eine Gewichtsreduk | tion von 5kg empfohlen. |            |
|                                        |                         |            |
|                                        |                         |            |
|                                        | ok                      | interrompi |

La data e l'ora vengono inserite automaticamente.

#### INDICAZIONE:

Nella cartella **commento** è possibile cancellare oppure modificare successivamente i commenti.

- 3. Inserire un **Oggetto**.
- 4. Inserire il proprio commento nel campo dei commenti.
- Nel campo dei commenti fare clic su ok.
   Il campo dei commenti viene chiuso.
   Il commento compare come prima voce nell'elenco dei commenti.

### 5.5 seca Gestione delle cartelle cliniche

### seca Stampa delle cartelle cliniche

Nella finestra di dialogo **stampa** è possibile memorizzare tutti i risultati di una misurazione come file PDF. Il file PDF può essere stampato con un software di visualizzazione dei PDF, ad es. Adobe Reader.

#### INDICAZIONE:

Se sul computer non è installato alcun software di visualizzazione dei PDF, rivolgersi all'amministratore.

- 1. Aprire la cartella clinica seca.
- Fare clic nella cartella clinica seca su stampa.
   Viene visualizzata la finestra di dialogo stampa.

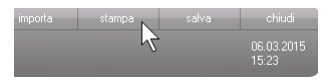

#### Italiano

| Sta                  | ampa           |
|----------------------|----------------|
| 🗌 con testo paziente | 🗆 come tabella |
| ok                   | interrompi     |

- 3. Impostare la quantità di stampa:
  - Nessuna selezione: grafici dei risultati per tutti i parametri senza ulteriori spiegazioni
  - paziente: grafici dei risultati per tutti i parametri con spiegazioni per i pazienti
  - tabella: tutti i parametri sotto forma di tabella
- 4. Fare clic su **ok** per salvare la valutazione come file PDF.

Il file PDF creato viene visualizzato automaticamente con il software di visualizzazione dei PDF.

5. Utilizzare la finestra di stampa del software di visualizzazione dei PDF per stampare il file PDF.

**Importazione delle** cartelle cliniche Se per il software PC seca 115 è configurata un'interfaccia per il proprio sistema di gestione dei dati paziente (PDMS), le cartelle cliniche possono essere trasferite sul PDMS.

> A seconda della configurazione dell'interfaccia l'importazione funziona in modo diverso. Ad esempio l'importazione può avvenire come descritto in questo paragrafo.

#### INDICAZIONE:

Se non si è sicuri che l'interfaccia sia configurata e non si conosce il funzionamento dell'importazione sul proprio sistema, rivolgersi al proprio amministratore.

 Fare clic nella lista pazienti seca su crea. Compare una cartella clinica seca vuota. La cartella dati paziente è attiva.

|                      | Cartella paziente                           | Set                 |
|----------------------|---------------------------------------------|---------------------|
|                      |                                             | salva chiudi        |
| 990:                 | Statura: BMI:                               | 06.03.2015<br>15:21 |
| dati paziente        | anamnesi dati laboratorio risultati analisi | commenti            |
| ati generali del paz | iente (aggiornati al - )                    |                     |
| Nome                 | Contatto                                    |                     |
| Titolo:              | Via:                                        |                     |
| Cognome:             | N. civico:                                  |                     |
| Nome:                | Codice di avviamento                        |                     |
| Secondo nome:        | Località:                                   |                     |
| Dati generali        | Regione:                                    |                     |
| Data di nascita:     | Paese: Germania                             | •                   |
| Sesso:               | e-mail:                                     |                     |
| Etnia:               | Caucasica • Telefono 1:                     | Privato •           |
| Dati specifici       | Telefono 2:                                 | Privato 🔻           |
| ID paziente:         | Telefono 3:                                 | Privato 🔻           |
| Medico curante:      | dr. madiba                                  |                     |
|                      |                                             |                     |
|                      |                                             |                     |

2. Nel campo **ID paziente** inserire l'ID, sotto il quale la cartella clinica viene gestita nel proprio PDMS.

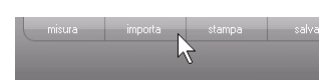

Fare clic su importa.
 I dati paziente vengono esportati.

### 6. PRESUPPOSTI MEDICI

Il presente capitolo descrive brevemente i contenuti del software PC **seca 115** nonché i moduli di valutazione preimpostati e la loro finalità dal punto di vista medico. Vengono inoltre preimpostati i riferimenti sui quali si basano le valutazioni.

Per informazioni più dettagliate si rimanda alla letteratura specializzata.

### 6.1 Moduli di valutazione

I moduli di valutazione descritti di seguito sono predefiniti in questo software PC **seca 115** e servono alla valutazione dello stato di salute del paziente.

Informazioni sulle modalità di accesso ai moduli di valutazione e sulla navigazione al loro interno sono contenute in «Valutazione dei risultati dell'analisi» da pagina 48.

In presenza di peso, altezza, PAL e circonferenza vita possono essere presi in considerazione anche i seguenti moduli di valutazione.

- Rischio cardiometabolico
- Sviluppo/crescita
- Energia

In presenza di dati paziente sull'analisi della bioimpedenza è possibile considerare inoltre i seguenti moduli di valutazione:

- Funzione/Riabilitazione
- Liquido
- Rischio per la salute
- Dati grezzi imped.

I fondamenti sull'analisi della bioimpedenza sono contenuti nel capitolo «Presupposti medici» delle «Istruzioni per l'uso per medici e assistenza» dell'mBCA seca.

### Rischio cardiometabolico

Questo modulo mostra se è presente una sindrome metabolica e il grado di rischio a 10 anni di una malattia coronarica.

#### INDICAZIONE:

Il modulo **Rischio cardiometabolico** è disponibile solo se per un paziente è stata creata una cartella clinica seca e i dati di laboratorio e la circonferenza vita sono stati inseriti al più tardi nello stesso giorno della misurazione del peso e dell'altezza (vedere «Inserimento di dati di laboratorio» a pagina 41).

Per questo modulo non è necessaria l'analisi della bioimpedenza. Sono rappresentati i seguenti parametri:

- indice di massa corporea (BMI)
- Circonferenza vita (WC)
- Sindrome metabolica (MSX)
- Rischio di malattie coronariche a 10 anni

| Modifica Extra ?                                                  |                                                                                                    | dr. madib                               | a [Medico] 🛛            |
|-------------------------------------------------------------------|----------------------------------------------------------------------------------------------------|-----------------------------------------|-------------------------|
|                                                                   | Cartella paziente                                                                                                  |                                         | SE                      |
| omenico Federico<br>so: 95.00 kg Statu                            | රී 01.04.1978 / Caucasica<br>≅ <b>1.900 m</b> BMI: <b>29.32 ko/m</b> ≠                                             | misura importa stampa salva<br>08<br>15 | chiudi<br>03.2015<br>35 |
| dati paziente                                                     | anamnesi dati laboratorio                                                                                          | risultati analisi commenti              | )                       |
| Rischio cardiometabolico                                          | Risultati analisi da 08.03.2015 15:35                                                                              |                                         |                         |
| Sviluppo / crescita<br>Energia<br>Funzione / Riabilitazione       | Indice di massa comorea<br>29.32 kg/m²                                                                             | (51) President (m)                      | 6                       |
| Liquido<br>Rischio per la salute<br>Dati<br>grezzi sull'impedenza | Tessuto adiposo viscerale (VAT)<br>Calcolo impossibile. Non è stata effettuata alcuna<br>misurazione di impedenza. |                                         |                         |
| surazioni<br>08.03.2015<br>07.03.2015<br>06.03.2015               | Sindrome metabolica<br>In base ai dati dell'analisi del 08.03.2015 la sindrome<br>metabolica è assente.            |                                         |                         |
| 20.06.2012                                                        | Rischio di malattie coronariche a 10 anni<br>4 %                                                                   | Wilson et al.                           | 1998                    |

Per i seguenti parametri sono disponibili viste dettagliate:

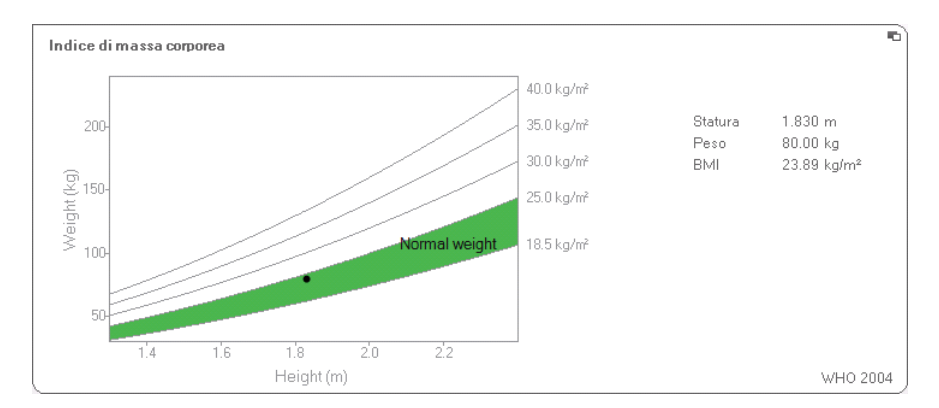

#### Vista dettagliata indice di massa corporea

#### Vista dettagliata tessuto adiposo viscerale

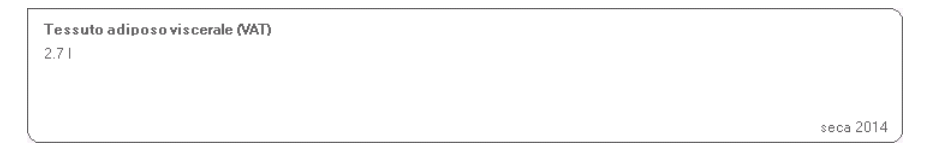

#### Vista dettagliata sindrome metabolica

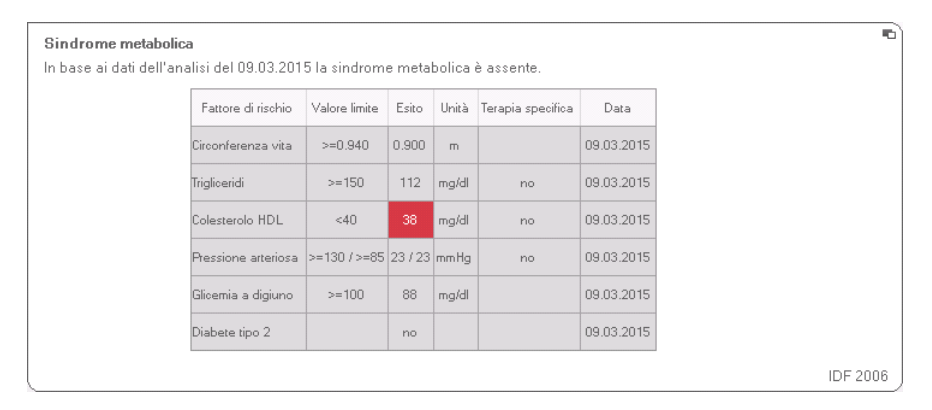

#### Vista dettagliata rischio di malattie coronariche a 10 anni per il gruppo di età 30-74 anni

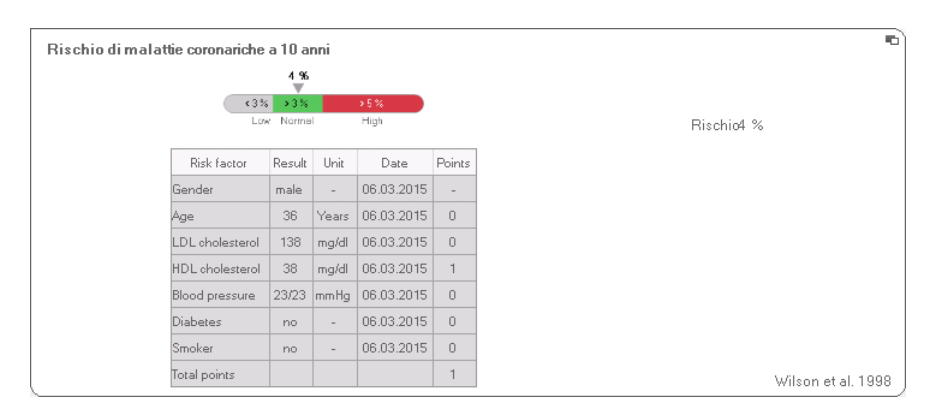

**Sviluppo/crescita** Questo modulo mostra sia il peso che l'altezza di una persona e calcola automaticamente il BMI. In questo modo è possibile monitorare le variazioni di peso nei bambini e negli adulti.

Nei bambini il modulo consente di effettuare esami di controllo regolari per la valutazione dell'andamento della crescita.

Per questo modulo non è necessaria l'analisi della bioimpedenza. Vengono visualizzati i seguenti parametri:

- peso
- altezza
- indice di massa corporea (BMI)

| S seca analytics 115                    |                                                             |      |
|-----------------------------------------|-------------------------------------------------------------|------|
| File Modifica Extra ?                   | dr. madiba (Medico) Lo                                      | gout |
| -                                       | Cartella paziente SC                                        | ca   |
| Domenico Federico                       | δ 01.04.1978 / Caucasica chiudi                             |      |
| Peso: <b>95.00 kg</b> Statur            | ra: <b>1.800 m</b> BME <b>29.32 kg/m²</b> 15:36             |      |
| dati paziente                           | anamnesi dati laboratorio <b>risultati analisi</b> commenti |      |
| Rischio cardiometabolico                | Risultati analisi da 08.03.2015 15:35                       |      |
| <ul> <li>Sviluppo / crescita</li> </ul> | Peso                                                        |      |
| Energia                                 | 95.00 kg                                                    |      |
| Funzione / Riabilitazione               |                                                             |      |
| Liquido                                 | Statura                                                     |      |
| Rischio per la salute                   | 1.800 m                                                     |      |
| Dati<br>grezzi sull'impedenza           |                                                             |      |
| Misurazioni                             | Indice di massa corporea                                    |      |
| 08.03.2015                              | 29.32 kg/m²                                                 |      |
| 07.03.2015<br>06.03.2015                | ≥ Height (m)                                                |      |
| 20.06.2012                              |                                                             |      |
|                                         |                                                             |      |
|                                         |                                                             |      |
|                                         |                                                             |      |
|                                         |                                                             |      |

# Per l'indice di massa corporea è disponibile la seguente vista dettagliata:

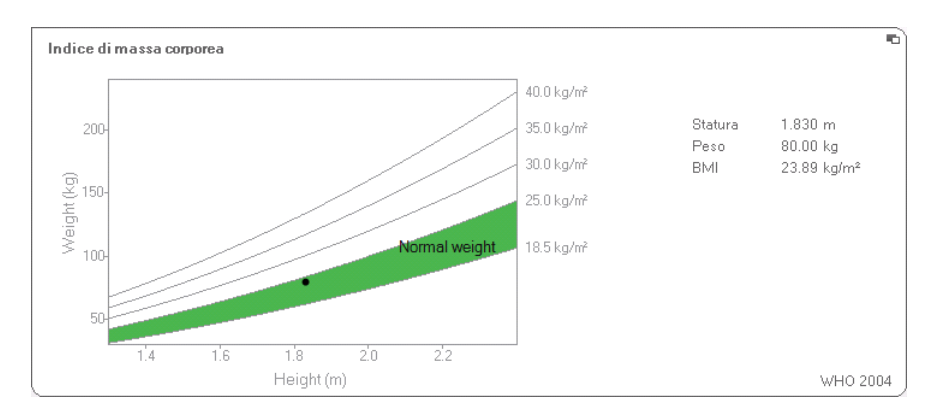

- **Energia** Lo scopo di questo modulo è determinare il dispendio energetico e le riserve energetiche di una persona. Sono rappresentati i seguenti parametri:
  - massa grassa (FM)
  - indice di massa grassa (FMI)
  - energia accumulata nell'organismo (E<sub>organismo</sub>)
  - dispendio di energia a riposo (REE)
  - dispendio energetico totale (TEE)

Il parametro dispendio energetico a riposo (REE) è disponibile senza analisi della bioimpedenza. Il REE viene determinato mediante i parametri altezza e peso e con il calcolo automatico del BMI.

Per tutti gli altri parametri di questo modulo, oltre all'altezza e al peso, è necessario effettuare l'analisi della bioimpedenza.

| e Modifica Extra ?                       |                                                          | dr. madiba [Medico] 🛛 🗠    |
|------------------------------------------|----------------------------------------------------------|----------------------------|
|                                          | Cartella paziente                                        | se                         |
|                                          | 7 misura import                                          | ta stampa salva chiudi     |
| Domenico Federico<br>eso: 98.80 kg Statu | O 01.04.1978 / Caucasica<br>ra: 1.860 m BMI: 28.56 kg/m² | 06.03.2015<br>15:34        |
| dati paziente                            | anamnesi dati laboratorio <b>risultati analis</b>        | commenti                   |
| Rischio cardiometabolico                 | Risultati analisi da 20.06.2012 16:34                    | di pianificazione)         |
| Sviluppo/crescita                        | Massa grassa                                             |                            |
| 🗢 Energia                                | FM 20.32 kg 27<br>FM% 20.6 %                             |                            |
| Funzione / Riabilitazione                | FMI 5.9 kg/m <sup>2</sup>                                | - Overweight<br>Height (m) |
| Liquido                                  |                                                          |                            |
| Rischio per la salute                    | 279994 kcal                                              |                            |
| Dati<br>grezzi sull'impedenza            |                                                          | Goele et al. 2009          |
| Aisurazioni                              | Dispendio energetico totale<br>3188 kcal/giorno          |                            |
|                                          |                                                          | Müller et al. 2004         |
|                                          | Dispendio energetico a riposo<br>1993 kcal/giorno        |                            |
|                                          |                                                          | Müller et al. 2004         |

Per questo modulo sono disponibili una vista dettagliata e uno strumento di pianificazione terapeutica:

#### Massa grassa

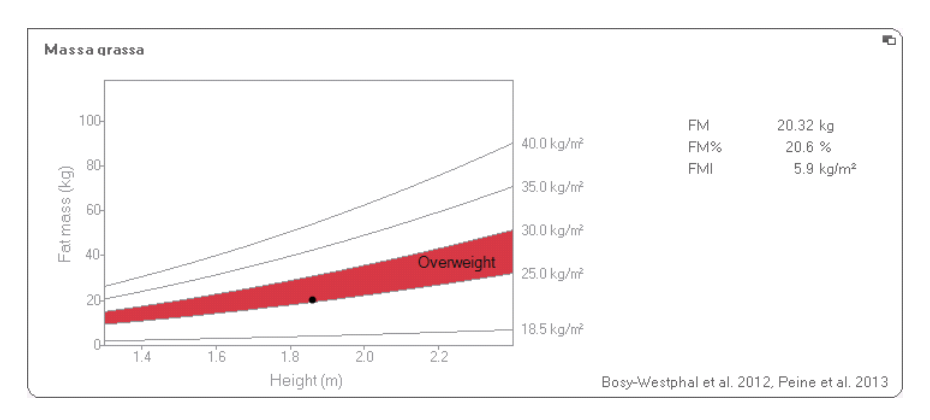

#### Strumento di pianificazione della terapia

Il modulo **Energia** serve come base per una consulenza sullo stato di alimentazione. Lo strumento di pianificazione terapeutica del modulo rappresenta un ulteriore ausilio. Con lo strumento di pianificazione terapeutica è possibile preimpostare i seguenti valori:

- Obiettivo terapeutico: variazione di peso o variazione del BMI
- durata terapia in giorni

Da questi valori lo strumento di pianificazione terapeutica calcola l'introito energetico giornaliero consigliato.

| Obiettivo terapeutico:                  | 25   | BMI in kg/m <sup>2</sup> |
|-----------------------------------------|------|--------------------------|
| Durata terapia in giorni:               | 60   |                          |
| Introito energ. racc in [kcal/ giorno]: | 1609 |                          |
| Introito energ. racc in [kcal/ giorno]: | 1609 |                          |

Per questo modulo non sono disponibili viste dettagliate:

### Funzione/Riabilitazione

Questo modulo serve a determinare lo stato di fitness di una persona. In questo modo è possibile valutare l'efficacia di un programma di allenamento.

Per questo modulo sono necessari i parametri altezza e peso e l'analisi della bioimpedenza. Sono rappresentati i seguenti parametri:

- massa magra (FFM)
- massa grassa (FM) in kg
- massa grassa (FM) in %
- indice di massa grassa (FMI)
- indice di massa magra (FFMI)
- massa muscolare scheletrica (SMM)

| S seca analytics 115                                              |                                                                                                    |                                                                                                    |        |
|-------------------------------------------------------------------|----------------------------------------------------------------------------------------------------|----------------------------------------------------------------------------------------------------|--------|
| File Modifica Extra ?                                             |                                                                                                    | dr. madiba [Medico]                                                                                                    | Logout |
|                                                                   | Cartella paziente                                                                                               | SE                                                                                                    | eca    |
| Domenico Federico<br>Peso: 98.80 kg Statu                         | ටී 01.04.1978 / Caucasica<br>ra: 1.860 m BMI: 28.56 kg/m²                                                       | misura importa stampa salva chiudi<br>06.03.2015<br>15.34                                                                                                    |        |
| dati paziente                                                     | anamnesi dati laboratorio                                                                                       | risultati analisi commenti                                                                                                    |        |
| Rischio cardiometabolico                                          | Risultati analisi da 20.06.2012 16:34                                                                           |                                                                                                    |        |
| Sviluppo / crescita<br>Energia<br>Funzione / Riabilitazione       | Мазза magra<br>FFM 78.49 kg<br>FFM% 79.4 %                                                                      | Bosy-Westphal et al. 2012                                                                                                    |        |
| Liquido<br>Rischio per la salute<br>Dati<br>grezzi sull'impedenza | Massa grassa           FM         20.32 kg           FM%         20.8 %           FMI         5.9 kg/m²         | (Columnary of the second second secon |        |
| Misurazioni                                                       | Body Composition Chart (schema di composizior           FFMI         22.7 kg/m²           FMI         5.9 kg/m² | Z (FMI)                                                                                                    |        |
|                                                                   | Massa muscolare scheletrica<br>SMM 40.4 kg<br>SMM% 40.8 %                                                       | 40.4 P                                                                                                    |        |
|                                                                   | ( <u> </u>                                                                                                    | )                                                                                                    |        |

Per questo modulo sono disponibili le seguenti viste dettagliate:

# Rappresentazione dell'intervallo normale della massa grassa per gli adulti

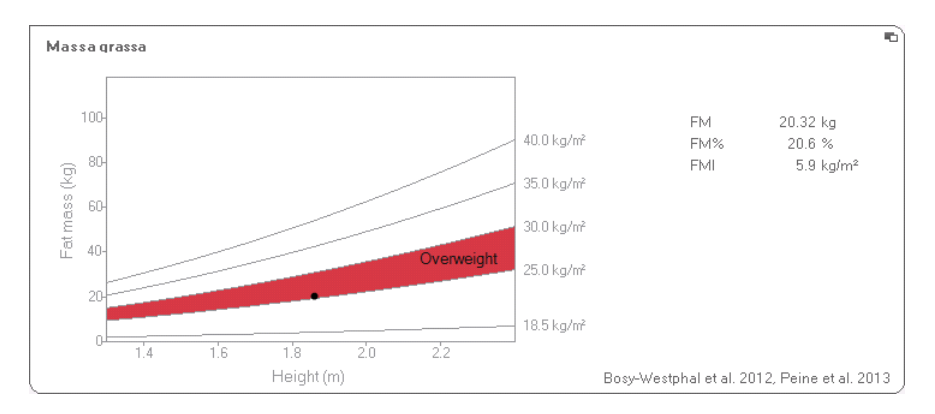

#### Massa muscolare scheletrica

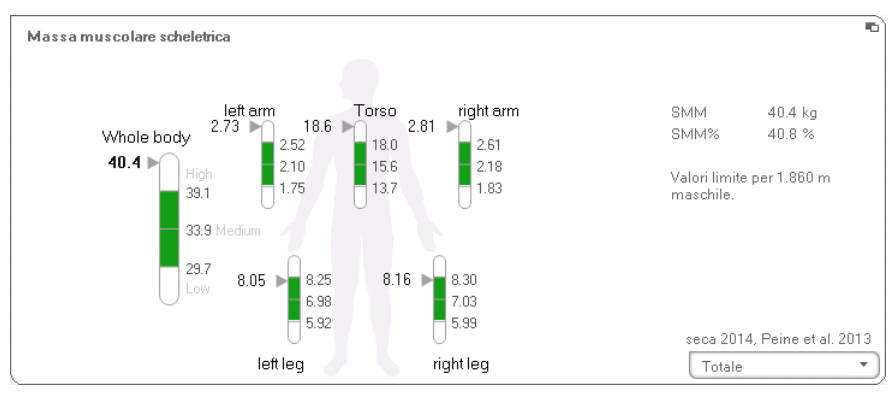

Per questo parametro è possibile visualizzare le seguenti informazioni aggiuntive per ogni parte del corpo:

- massa muscolare scheletrica (SMM) in kg
- massa muscolare scheletrica (SMM) in percentuale
- statura e sesso come riferimenti per i valori limite utilizzati
- 1. Fare clic sul menu a discesa Si apre il menu a discesa.

| Totale          | <b>T</b> |
|-----------------|----------|
| Totale          | N        |
| Massa muscolare | tors     |
| Massa muscolare | braccio  |
| Massa muscolare | braccio  |
| Massa muscolare | qamba    |
| Massa muscolare | gamba    |

2. Fare clic sulla parte del corpo desiderata.

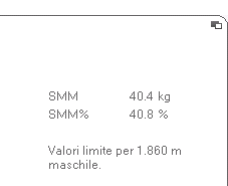

Vengono visualizzate le informazioni aggiuntive sulla parte del corpo selezionata.

#### Body Composition Chart (schema di composizion Increasing sarcopenic obesity structure obesity structure structure (FFMI) (FFMI) (FFMI) (FFMI) (FFMI) (FFMI) (FFMI) (FFMI) (S.9 kg/m<sup>2</sup> (FFMI) (S.9 kg/m<sup>2</sup> (FFMI) (S.9 kg/m<sup>2</sup> (FFMI) (S.9 kg/m<sup>2</sup> (FFMI) (S.9 kg/m<sup>2</sup> (FFMI) (S.9 kg/m<sup>2</sup> (FFMI) (S.9 kg/m<sup>2</sup> (FFMI) (S.9 kg/m<sup>2</sup> (FFMI) (S.9 kg/m<sup>2</sup> (FFMI) (S.9 kg/m<sup>2</sup> (FFMI) (S.9 kg/m<sup>2</sup> (S.9 kg/m<sup>2</sup> (S.

#### Body Composition Chart (indice di massa)

**Liquido** Questo modulo serve a determinare lo stato dei liquidi di una persona.

Per questo modulo sono necessari i parametri altezza e peso e l'analisi della bioimpedenza. Sono rappresentati i seguenti parametri:

- acqua corporea totale (TBW)
- acqua extracellulare (ECW)
- idratazione (HYD);
   HYD = (100 x ECW) / (TBW-ECW) [%]
- analisi vettoriale di bioimpedenza (BIVA)

| Modifica Extra ?                                            |                                                                                                    | dr. madiba [Medico]                       |
|-------------------------------------------------------------|----------------------------------------------------------------------------------------------------|-------------------------------------------|
|                                                             | Cartella paziente                                                                                                    | S                                         |
| menicoFederico C<br>98.80kg Statura                         | 6 01.04.1978 / Caucasica misura importa d<br>1.860 m BMI: 28.56 kg/m²                                                             | tampa salva chiudi<br>06.03.2015<br>15.34 |
| dati paziente                                               | anamnesi dati laboratorio <b>risultati analisi</b>                                                                                | commenti                                  |
| Rischio cardiometabolico                                    | Risultati analisi da 20.06.2012 16:34                                                                                             |                                           |
| Sviluppo / crescita<br>Energia<br>Funzione / Riabilitazione | Acqua corporea totale<br>58.2.1<br>58.6 %                                                                                         |                                           |
| Liquido     Rischio per la salute     Dati                  | Acqua extracellulare<br>23.21<br>23.3 %                                                                                           |                                           |
| grezzi sull'impedenza                                       |                                                                                                    | Bosy-Westphal et al. 2012                 |
| surazioni 20.06.2012                                        | Idratazione<br>HYD = ECW/ICW = 23.21/35.11 = 66.1 %                                                                               |                                           |
|                                                             | Analisivettoriale di impedenza bioelettrica         Z (%)           R (50)H2)         455.6 Ω           Xe (50)H2)         52.9 Ω | (8/H)                                     |

Per questo modulo è disponibile la seguente vista dettagliata:

#### Analisi vettoriale di bioimpedenza

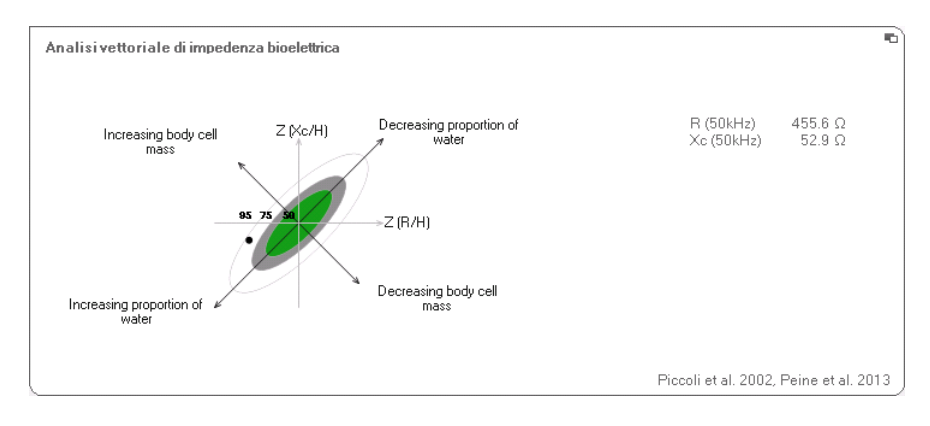
# **Rischio per la salute** Lo scopo di questo modulo è offrire una panoramica sulla composizione corporea e confrontare i risultati con i valori di una persona sana. Una composizione corporea che si discosta dall'intervallo normale è un indicatore che deve essere tenuto in considerazione per la valutazione dei rischi per la salute. Scopo della determinazione dello stato di salute generale o in presenza di patologia nota è la valutazione del grado di severità.

Per questo modulo sono necessari i parametri altezza e peso e l'analisi della bioimpedenza. Sono rappresentati i seguenti parametri:

- angolo di fase (φ)
- tessuto adiposo viscerale (VAT)
- analisi vettoriale di bioimpedenza (BIVA)
- indice di massa grassa (FMI)
- Indice di massa magra (FFMI)

| File       Modifica       Extra ?       dr. maibal         Cartella paziente       Initiata       initiata       initiata         Domenico Federico       0       01.04.1573       / Caucasica       00.0         Pero       98.80 kg       Stature       1.860 m       Mill       28.56 kg/m²       05.0         dati paziente       anamnesi       dati laboratorio       risultati analisi       commenti         Rischio cardiometabolico       Risultati analisi da 20.06.2012 18:34       Initiata       0       0         Sviluppo / crescia       Energia       6.6 *       0       0       0       Età (anni)         Liquido       Funcione / Riabilitazione       Liquido       Tessuto adiposo viscerale (VAI)       2,71 | (Medico) Loy<br>SEX<br>hiudi<br>3 2015<br>2 |
|----------------------------------------------------------------------------------------------------|---------------------------------------------|
| Cartella paziente         Domenico Federico       0       01.04.1970 / Caucasica       mixua       inpota       stampa       stalva       dat         Peor       98.80 kg       Statuze       1.860 m       BMI: 28.56 kg/m²       15.3         dati paziente       anamnesi       dati laboratorio       risultati analisi       commenti         Rischio cardiometabolico       Sviluppo f crescita       Anqolo di fase (o)       6.6 *       0         Svilupto f Riabilitazione       Liquido       Tessuto adiposo viscerale (VAT)       2.71                                                                                                    | SEX                                         |
| Domenico Federico     0     0.04.1978     / Caucaica     misura     importe     stampa     solva     del<br>153       Peso     98.80 kg     Statura     1.860 m     BHI     28.56 kg/m²     153       deli paziente     anamnesi     deli laboratorio     risultati analisi     commenti       Rischio cardiometabolico     Risultati analisi da 20.06.2012 16:34                                                                                                    | hiudi<br>3.2015<br>2                        |
| Peco 98.80 kg Statura 1.860 m BHt 28.56 kg/m <sup>2</sup> 153<br>deli paziente anamesi deli laboratorio risultati analizi commenti<br>Rischio cardiometabolico<br>Sviluppo f crescita<br>Funzione / Riabilitazione<br>Liquido<br>Rischio per la salute<br>Cardio per la salute<br>Rischio per la salute<br>Cardio per la salute<br>Rischio per la salute<br>Cardio per la salute<br>Rischio per la salute<br>Rischio per la salute<br>Rischio per la salute                                                                                                    | 3.2015<br>2                                 |
| dati paziente     anamnesi     dati laboratorio     risultati analisi     commenti       Rischio cardiometabolico     Risultati analisi da 20.06.2012 16:34       Sviluppo f crescita     Anaolo di fase (a)       Energia     6.5       Funzione / Riabilitazione     Eta (anni)       Liquido     Tessuto adiposo viscerale (VAT)       2.71     2.71                                                                                                    |                                             |
| Rischio cardiometabolico     Risultati analisi da 20.06.2012 16:34       Sviluppo / crescita     Angolo difase (m)       Energia     6.6 *       Funzione / Riabilitazione     Eta (anne)       Liquido     Tessuto adiposo viscerale (VAI)       2.71     2.71                                                                                                    |                                             |
| Sviluppo / crescita     Angolo di fase (w)       Energia     6.6 °       Funzione / Riabilitazione     Età (anni)       Liquida     Tessuto adiposo viscerale (VAT)       2.7 1     2.7 1                                                                                                    | Gan                                         |
| Energia<br>Funzione / Riabilitazione<br>Liquido<br>Rischio per la salute<br>2.71                                                                                                    |                                             |
| Funzione / Riabilitazione<br>Liquido<br>Rischio per la salute<br>2.71                                                                                                    |                                             |
| Liquido  Fessuto adiposo viscerale (VAT)  2.71                                                                                                    |                                             |
| Fischio per la salute     Tessuto adiposo viscerale (VAT)     2.7 1                                                                                                    | $\exists$                                   |
|                                                                                                    |                                             |
| Dati                                                                                                    |                                             |
| grezzi sull'impedenza seca 20                                                                                                    | 014                                         |
| Analisi vettoriale di impedenza bioelettrica                                                                                                    | -                                           |
| R (50kHz)         455.6 Ω         2 Kc/H           20.06.2012         Xc (50kHz)         52.9 Ω                                                                                                    |                                             |
| - Z (R/H)                                                                                                    |                                             |
|                                                                                                    | $\leq$                                      |
| FFMI 22.7 kg/m <sup>2</sup>                                                                                                    |                                             |
| 5.9 Kg/m²                                                                                                    |                                             |
|                                                                                                    |                                             |

Per questo modulo sono disponibili le seguenti viste dettagliate:

### Analisi vettoriale di bioimpedenza

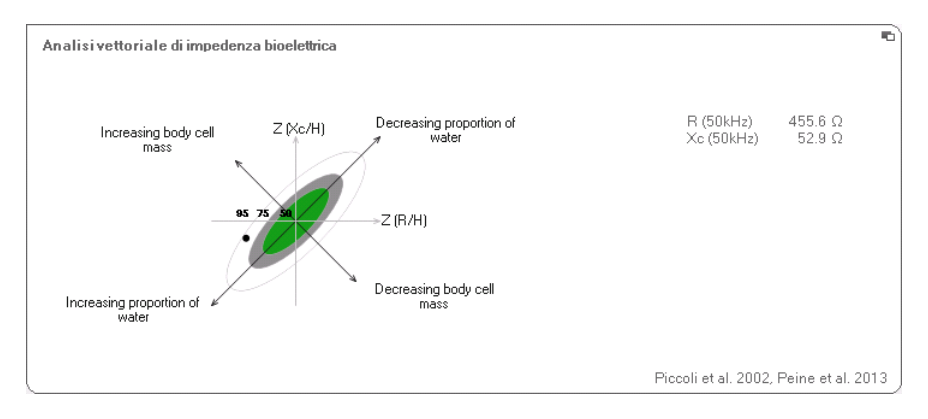

# Body Composition Chart (indice di massa)

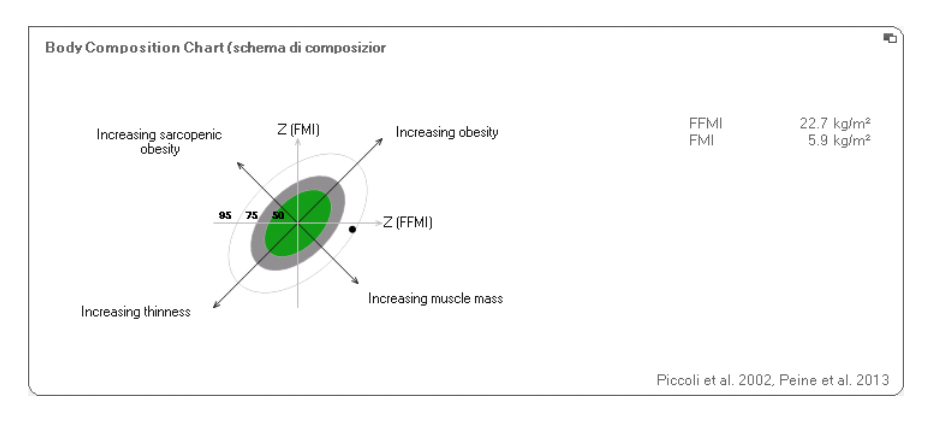

**Dati grezzi imped.** Questo modulo mostra dati grezzi a scopo informativo su resistenza (R), reattanza (X<sub>c</sub>), impedenza (Z) e angolo di fase (φ).

È possibile visualizzare impedenza (Z), reattanza ( $X_c$ ), resistenza (R) e angolo di fase ( $\phi$ ) per le singole parti del corpo e frequenze.

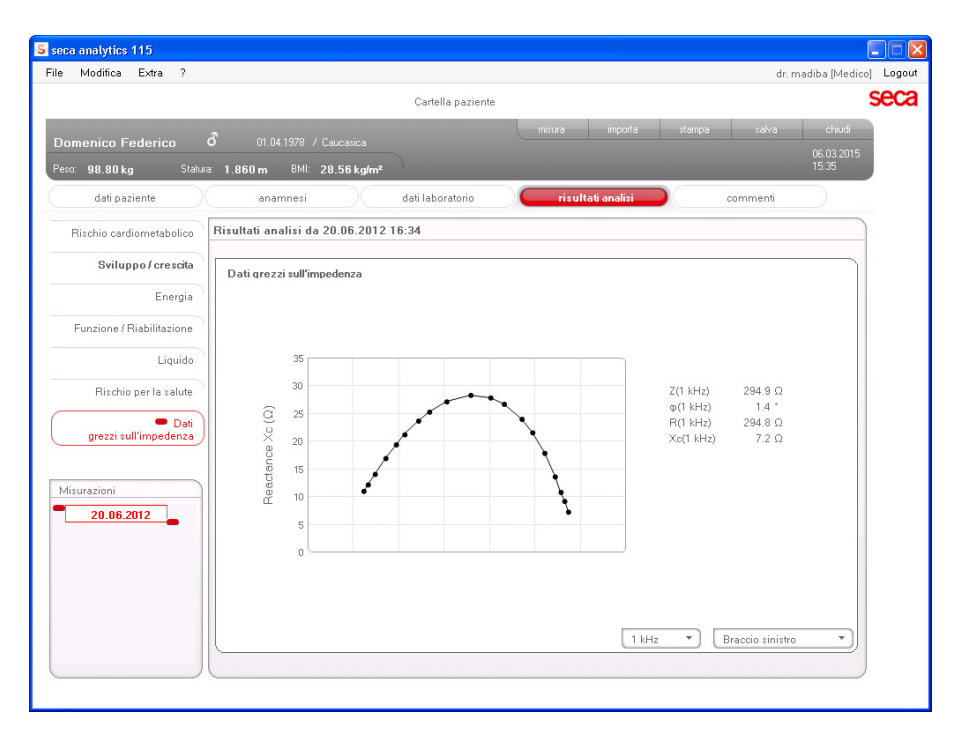

# Selezione della parte del corpo

1. Fare clic sul menu a discesa per la selezione della parte del corpo.

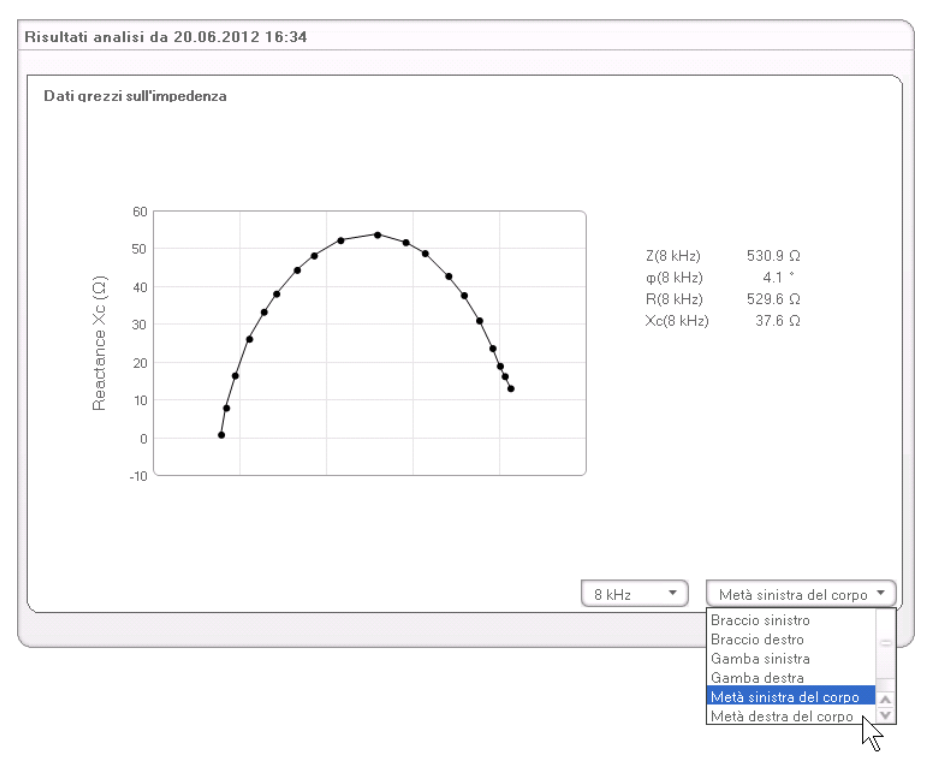

Si apre il menu a discesa.

- 2. Fare clic sulla parte del corpo desiderata.
- 3. Vengono visualizzati i valori della parte del corpo selezionata.

# Selezione della frequenza

1. Fare clic sul menu a discesa per la selezione della frequenza.

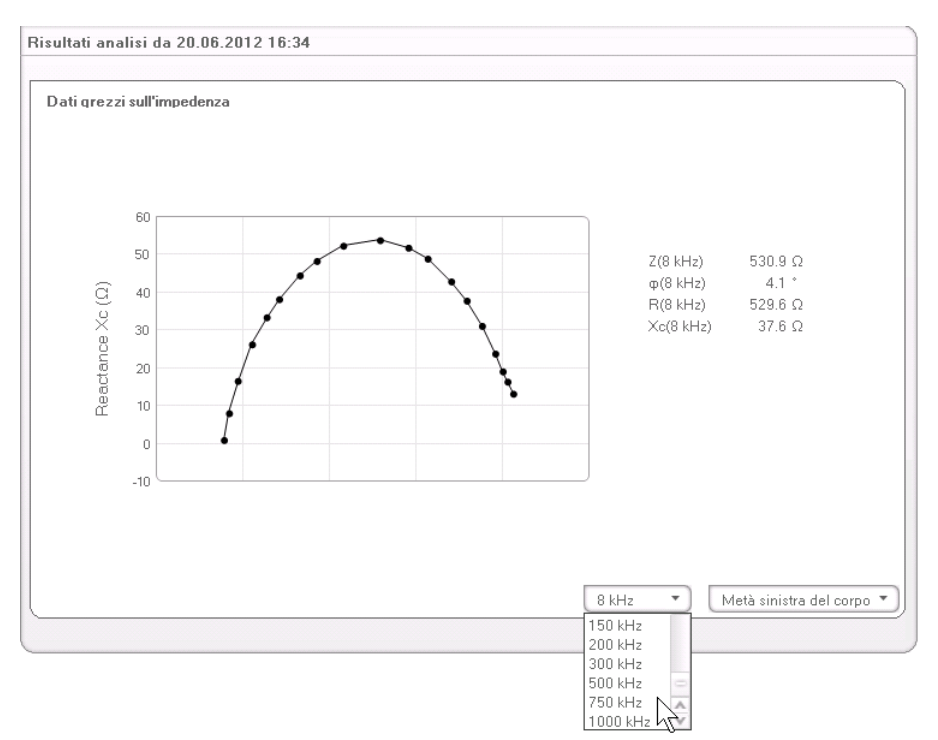

Si apre il menu a discesa.

2. Fare clic sulla frequenza desiderata.

### **INDICAZIONE:**

Se il modulo **Dati grezzi imped.** non era attivo sull'mBCA, sono disponibili solo quattro frequenze per la selezione.

3. Vengono visualizzati i valori della frequenza selezionata.

La base scientifica per l'analisi della bioimpedenza con un seca analizzatore medico della composizione corporea è fornita da studi clinici. I risultati degli studi clinici sono memorizzati nell'mBCA seca e nel software PC **seca 115** come riferimenti e costituiscono la base per la valutazione dello stato di salute del paziente

Per alcuni parametri di valutazione (ad es. circonferenza vita per bambini) i riferimenti utilizzati dipendono dall'etnia della persona. L'apparecchio utilizza riferimenti specifici delle etnie in base alla voce corrispondente nella cartella clinica seca (vedere «Creazione di una nuova cartella clinica seca» a pagina 28).

l riferimenti utilizzati dall'apparecchio variano a seconda dei paesi in cui si opera, dai regolamenti vigenti nel proprio istituto e dalle preferenze personali.

Maggiori informazioni sull'impostazione dei riferimenti nel software PC **seca 115** sono reperibili in «Modifica dei riferimenti» da pagina 19.

Lo studio clinico utilizzato come riferimento per la determinazione e la valutazione di un parametro di valutazione è indicato nel modulo di valutazione corrispondente, ad es. «Peine et al. 2013».

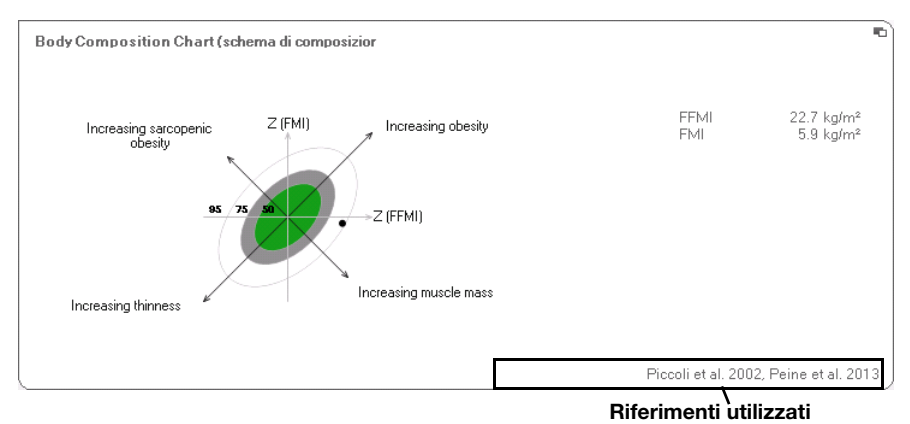

Maggiori dettagli sugli studi clinici contenuti nei riferimenti sono disponibili sul nostro sito web

www.seca.com.

# 7. DATI TECNICI

# 7.1 Modifiche tecniche

| Combinazione seca mBCA seca 515/514 (versione SW 1.1) e seca 115 (versione SW 1.4) |                                                                                                    |  |  |  |  |
|------------------------------------------------------------------------------------|----------------------------------------------------------------------------------------------------|--|--|--|--|
| Compatibilità<br>al contrario:                                                     | no                                                                                                    |  |  |  |  |
| seca<br>Database<br>pazienti:                                                      | Il database pazienti seca esistente viene acquisito nella versione<br>attuale del software PC, per cui l'accesso con versioni precedenti<br>del software PC non è più possibile                                                                                                    |  |  |  |  |
| Novità:                                                                            | <ul> <li>Impostazioni regionali: Menu a discesa «formato nome»</li> <li>Inserimento della circonferenza vita con modulo di valutazione<br/>«rischio per la salute» attivo (solo seca mBCA)</li> <li>Parametro tessuto adiposo viscerale (VAT) nel modulo di<br/>valutazione « rischio per la salute»</li> <li>Parametro massa muscolare scheletrica (SMM) nel modulo di<br/>valutazione «funzione/riabilitazione»</li> <li>Nei moduli di valutazione: funzione commenti per ogni parametro<br/>di valutazione</li> <li>Invio di singole cartelle cliniche secaseca dal software PC<br/>seca 115 a un mBCA seca</li> <li>Stampa dei rapporti dei risultati direttamente sull'mBCA seca</li> </ul> |  |  |  |  |
| Modifiche:                                                                         | fiche: Rappresentazione grafica: Angolo di fase (φ), analisi vettoriale di bioimpedenza (BIVA), Body Composition Chart (BCC), acqua corporea totale (TBW)                                                                                                    |  |  |  |  |
| Rimosso:                                                                           | Parametro massa magra molle (LST) nel modulo di valutazione «funzione/riabilitazione»                                                                                                    |  |  |  |  |

# 7.2 Rappresentazione di valori di peso

I valori di peso ricevuti vengono rappresentati dal software PC **seca 115** esclusivamente nell'unità impostata nel software PC. Se l'impostazione sull'apparecchio trasmittente è diversa, i valori di peso vengono convertiti automaticamente. Maggiori dettagli sono riportati nella tabella seguente:

| Impostazione                                      | Impostazione | Rappresenta           | zione seca 115 |  |
|---------------------------------------------------|--------------|-----------------------|----------------|--|
| del software dell'apparecchio<br>PC seca 115 seca |              | Peso ≤20 kg           | Peso ≤20 kg    |  |
| kg                                                | kg           |                       |                |  |
|                                                   | lbs          | kkk.ggg kkk.gg        |                |  |
|                                                   | sts          |                       |                |  |
|                                                   | -            | kkk.gg <sup>1)</sup>  |                |  |
| lbs                                               | kg           |                       |                |  |
|                                                   | lbs          | ppp:oo.o              | ppp.p          |  |
|                                                   | sts          |                       |                |  |
|                                                   | -            | ppp.p <sup>1)</sup>   |                |  |
| sts                                               | kg           |                       |                |  |
|                                                   | lbs          | s:pp:oo.o ss:pp.p     |                |  |
|                                                   | sts          |                       |                |  |
|                                                   | -            | ss:pp.p <sup>1)</sup> |                |  |

<sup>1)</sup> Inserimento manuale dei valori di misura direttamente nel software PC seca 115

# 8. GARANZIA

Ricordiamo che a questo software PC si applicano limitazioni della garanzia desumibili anche dalla licenza. Le limitazioni della garanzia possono essere consultate all'indirizzo www.seca.com.

# Konformitätserklärung Declaration of conformity Certificat de conformité Dichiarazione di conformità Declaratión de conformidad Overensstemmelsesattest

Declaration de conformidad Overensstemmelsesattest Försäkran om överensstämmelse Konformitetserklæring Vaatimuksenmukaisuusvakuutus Verklaring van overeenkomst Declaração de conformidade Δήλωση Συμβατότητας Prohlášení o shodě Vastavusdeklaratsioon Megfelelőségi nyilatkozat Atitikties patvirtinimas Atbilstības apliecinājums Oświadczenie o zgodności Izjava o skladnosti Vyhlásenie o zhode Onay belgesi Die Software The software Le logiciel Il software El software Softwaren Programvaran Programvaren Ohjelmisto De software O software Το λογισμικό Software Tarkvara A szoftver Programinė įranga Programmatūra Oprogramowanie Programska oprema Softvér Yazılımı

# seca 115

| D                     | erfüllt die geltenden Anforderungen folgender<br>Richtlinien:<br>93/42/EWG über Medizinprodukte. | S              | uppfyller gällande krav enligt följande direktiv:<br>93/42/EEG om medicintekniska produkter.<br>oppfyller gjeldende krav i følgende direktiver: |
|-----------------------|--------------------------------------------------------------------------------------------------|----------------|----------------------------------------------------------------------------------------------------|
| GB                    | complies with the requirements of the following Directives:                                      | $(\mathbf{N})$ | 93/42/EØF om medisinske produkter.                                                                                                    |
|                       | 93/42/EEC governing medical devices.                                                             | (FIN)          | tayttaa seuraavien direktiivien voimassa olevat maa-<br>rävkset                                                                                 |
| $(\mathbf{F})$        | satisfait aux exigences en vigueur figurant dans les directives suivantes :                      | $\bigcirc$     | 93/42/ETY lääkinnälliset laitteet.                                                                                                    |
| $\bigcirc$            | 93/42/CEE relatives aux dispositifs médicaux.                                                    | (NL)           | is in overeenstemming met de geldende eisen van de                                                                                              |
| $\bigcirc$            | risponde ai requisiti prescritti dalle direttive segu-                                           | $\odot$        | 93/42/EEG betreffende medische hulpmiddelen.                                                                                                    |
| $\bigcirc$            | 93/42/CEE in materia di prodotti medicali.                                                       | $(\mathbf{P})$ | cumpre os requisitos essenciais das seguintes                                                                                                   |
| E                     | cumple las exigencias vigentes de las siguientes                                                 | $\bigcirc$     | 93/42/CEE relativa a dispositivos médicos:                                                                                                    |
| $\bigcirc$            | 93/42/CEE sobre productos sanitarios.                                                            | PL             | spełnia obowiązujące wymagania następujących                                                                                                    |
| (DK)                  | opfylder de grundlæggende krav fra følgende direk-                                               | $\odot$        | 93/42/EWG o wyrobach medycznych.                                                                                                    |
| 9                     | 93/42/EØF om medicinprodukter.                                                                   | SLO            | izpolnjuje veljavne zahteve naslednjih direktiv:                                                                                                |
| (GR)                  | εκπληρώνει τις ισχύουσες απαιτήσεις των ακόλου-                                                  |                | spĺňa platné požiadavky nasledujúcich smerníc:                                                                                                  |
| 9                     | 93/42/ΕΟΚ περί ιατροτεχνολογικών προϊόντων.                                                      | (SK)           | smernice 93/42/EHS o medicínskych výrobkoch.                                                                                                    |
| (CZ)                  | splňuje platné požadavky těchto směrnic:                                                         | (TR)           | aşağıdaki yönergelerin geçerli talimatlarını yerine<br>qetirir:                                                                                 |
| $\underline{\bullet}$ | 93/42/EHS o zaravotnických prostředcich:                                                         | $\bigcirc$     | tibbi ürünler hakkında 93/42/AET yönetmeliği.                                                                                                   |
| (EST)                 | vastab jargmiste direktiividega kentestatud<br>nõuetele:                                         |                |                                                                                                    |
| $\bigcirc$            | meditsiinitoodete direktiivid 93/42/EMÜ                                                          |                |                                                                                                    |
| HU                    | teljesíti a következő irányelvek érvényben lévő köve                                             |                |                                                                                                    |
| $\underline{\bullet}$ | 93/42/EGK irányelv az orvostechnikai termékekről.                                                |                |                                                                                                    |
|                       | atitinka tokias galiojančias direktyvas:                                                         |                |                                                                                                    |
| U                     | 93/42/EEB ir medicinos prietaisų.                                                                |                |                                                                                                    |
|                       | atbilst šādu direktīvu spēkā esošajām prasībām:                                                  |                |                                                                                                    |

93/42/EEK par medicīnas ierīcēm.

Hamburg: March 2015

1.

Frederik Vogel CEO Developement and Manufacturing seca gmbh & co. kg. Hammer Steindamm 9-25 22089 Hamburg Germany Telefon: +49 40. 20 0 0 00-0 Telefax: +49 40. 20 0 0 00-50 :(j) www.seca.com Medical Measuring Systems and Scales since 1840

seca gmbh & co. kg Hammer Steindamm 9–25 22089 Hamburg · Germany Telephone +49 40 20 00 00 0 Fax +49 40 20 00 00 50

info@seca.com

seca operates worldwide with headquarters in Germany and branches in:

seca france

seca united kingdom

seca north america

seca schweiz

seca zhong guo

seca nihon

seca mexico

seca austria

seca polska

seca middle east

seca brasil

seca suomi

and with exclusive partners in

more than 110 countries.

All contact data under www.seca.com

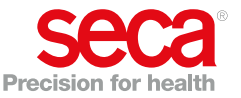